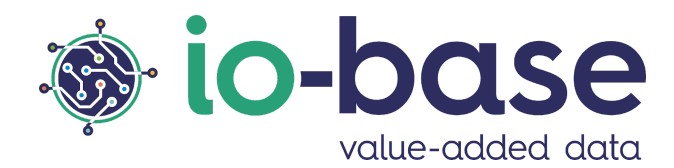

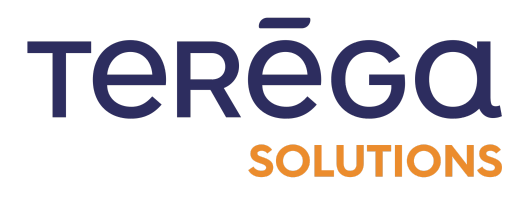

# IndaBoard

# User documentation

# <u>Content</u>

| 1. Introduction                            | 4  |
|--------------------------------------------|----|
| 2. Dashboards                              | 5  |
| 2.1. Managing my dashboards                | 3  |
| 2.2. Create a dashboard                    | 6  |
| 2.3 Public dashboards                      | 7  |
| 2.3.1 Making a dashboard public            | 7  |
| 2.3.2 Access the list of public dashboards | 8  |
| 2.3.3 Duplicate a public dashboard         | ç  |
| 2.4. Duplicate a dashboard                 | 10 |
| 2.5. Exporting a dashboard                 | ו  |
| 2.5.1 Export of a complete dashboard       | ו  |
| 2.5.2 Export of a single component         | 12 |
| 2.6. Managing dates on a dashboard         | 13 |
| 2.6.1 Functioning of the dates             | 13 |
| 2.6.1.1 Specific period for each component | 13 |
| 2.6.1.2 Common period for all components   | ال |
| 2.6.1.3 Locking the period of a component  | 15 |
| 2.7. Handling a dashboard                  | 17 |
| 2.7.1.1 Expand dashboard components        | 18 |
| 2.8. Delete a dashboard                    | 19 |
| 3. Dashboards' components                  | 20 |
| 3.1. Create a dashboard's component        | 20 |
| 3.1.1 The components                       | 20 |
| 3.1.2 Creating a Graphic component         | 2  |
| 3.1.3 Creation of a gauge component        | 27 |
| 3.1.3.1 Properties                         | 27 |
| 3.1.3.2 Metrics                            | 29 |
| 3.1.4 Creation of a table component        | 3  |
| 3.1.4.1 Properties                         | 3  |
| 3.1.4.2 Metrics                            | 32 |
| 3.1.5 Creating a metric component          | 34 |

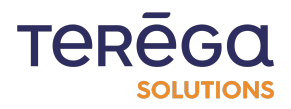

| 3.1.5.1 Properties                          | 34 |
|---------------------------------------------|----|
| 3.1.5.2 Metrics                             | 35 |
| 3.1.6 Creating a stacked chart component    | 38 |
| 3.1.6.1 Configuration                       | 38 |
| 3.1.6.2 Metric                              | 39 |
| 3.1.7 Creating a pie chart component        | 43 |
| 3.1.7.1 Configuration                       | 43 |
| 3.1.7.2 Metric                              | 44 |
| 3.1.8 Creating an XY chart component        | 47 |
| 3.1.8.1 Configuration                       | 47 |
| 3.1.8.2 Metric                              | 49 |
| 3.1.8.3 Abacus                              | 52 |
| 3.1.9 Creating a text component             | 58 |
| 3.1.9.1 Apply a heading style               | 58 |
| 3.1.9.2 Creating lists                      | 59 |
| 3.1.9.3 Text formatting                     | 60 |
| 3.1.9.4 Add a link                          | 61 |
| 3.1.9.5 Preview your component              | 63 |
| 3.1.9.6 Removing formatting                 | 64 |
| 3.2. Organize the components of a dashboard | 65 |
| 3.2.1 Prerequisites                         | 65 |
| 3.2.2 Arranging a dashboard                 | 65 |
| 3.3. Delete a component from a dashboard    | 67 |
| 3.3.1 Prerequisites                         | 67 |
| 3.3.2 Delete a component                    | 68 |
| 3.4. Editing a component of a dashboard     | 69 |
| 3.4.1 Prerequisites                         | 69 |
| 3.4.2 Editing a component                   | 69 |
| 3.5. Duplicate a dashboard's component      | 71 |

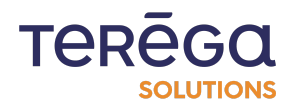

# 1. <u>Introduction</u>

Connect to the IO-Base portal.

| io-base          |                                                                                                    | TERĒGO AN Scuttors André Matos Calhau                    |
|------------------|----------------------------------------------------------------------------------------------------|----------------------------------------------------------|
| =<br>₩           |                                                                                                    | ENABLE EDITION MODE                                      |
| 2<br>2<br>Σ<br>Γ | INDABA ALERTING         Notification engine    INDABA EXPLORER INDABA CONCERT Created databased action | n NDAFORMS INDAFORMS INDAFORMS Create process monitoring |
| •                |                                                                                                    |                                                          |
|                  | INDAVIEW<br>Cloud hypervisor<br>Monitor your process                                                   | es                                                       |
| •                |                                                                                                    |                                                          |

Click on the **IndaBoard** tile.

The application opens in a new tab, entitled **My Dashboards**.

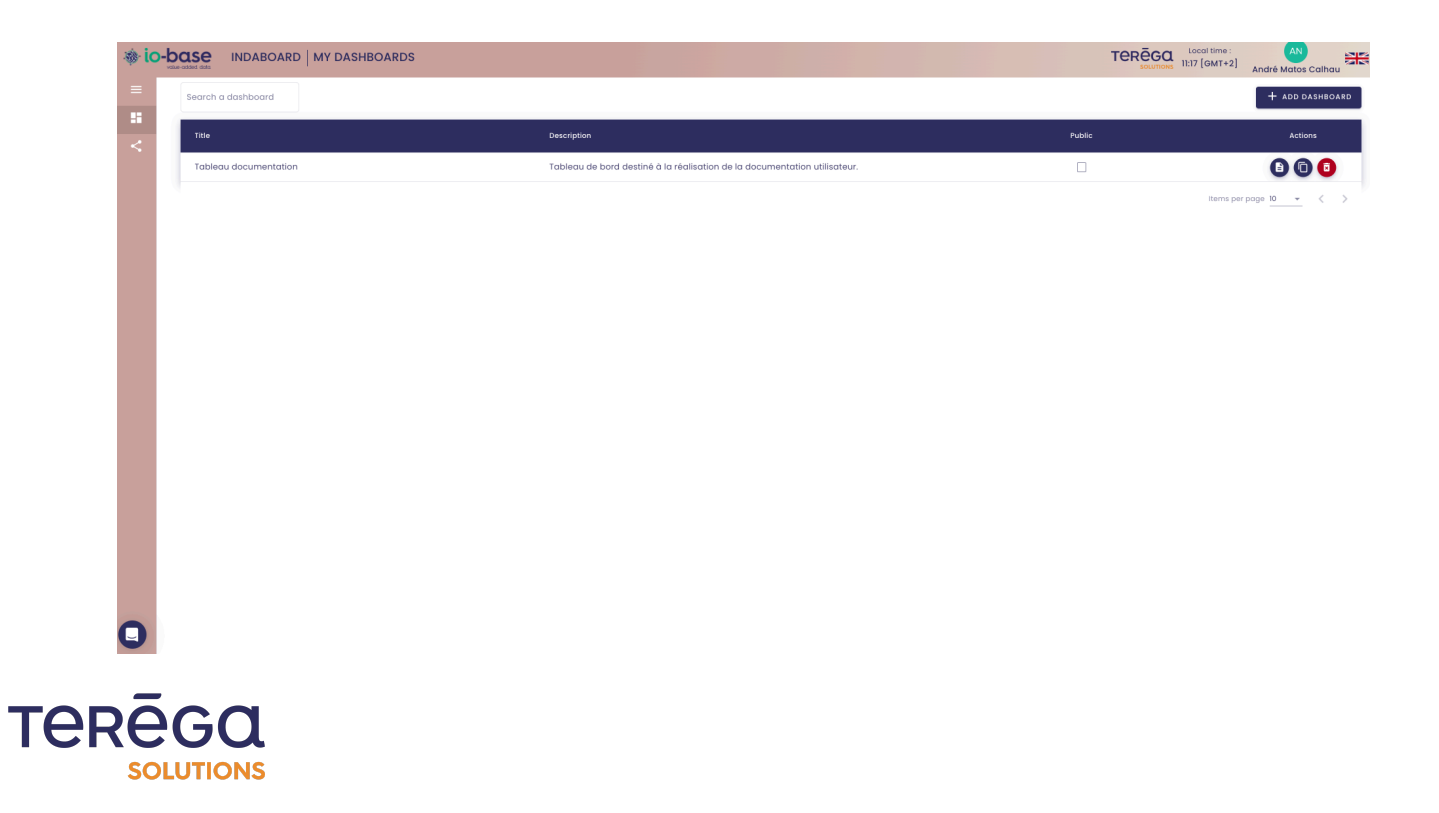

# 2. <u>Dashboards</u>

# 2.1. Managing my dashboards

Access IndaBoard by connecting to the **IO-Base** portal.

On the left-hand side of the screen, a link allows you to have access to your dashboards: My dashboards.

|                                         | ABOARD   MY DASHBOARDS |                  | TEREGO Local time :<br>20:15 [GMT+2] ? andre | AN<br>e.matoscalhau@terega.fr |
|-----------------------------------------|------------------------|------------------|----------------------------------------------|-------------------------------|
| =                                       | Search a dashboard     |                  |                                              | + add dashboard               |
| My dashboards     Public dashboards     | Title                  | Description      | Public                                       | Actions                       |
| • • • • • • • • • • • • • • • • • • • • | Your title             | Your description |                                              |                               |
|                                         |                        |                  | Items p                                      | ier page: 10 👻 < >            |
|                                         |                        |                  |                                              |                               |

This screen displays all of the dashboards you have created. Only you can view the dashboards.

A search area allows you to filter the table, to make it easier for you to find the dashboards you are looking for.

| ه ic | value-added data INDABOARD | MY DASHBOARDS |
|------|----------------------------|---------------|
| =    | Search a dashboard         |               |
| <    | Title                      | Description   |

From that screen, you can manage your dashboards:

- create a new dashboard
- view a dashboard (you can also edit it)
- duplicate a dashboard

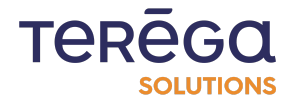

• delete a dashboard

View, duplicate and delete actions are accessible from the **Actions** column.

| Search a dashboard |                  |         | + add dashboard    |
|--------------------|------------------|---------|--------------------|
| Title              | Description      | Public  | Actions            |
| Your title         | Your description |         |                    |
|                    |                  | Items p | oer page: 10 👻 < > |

# 2.2. Create a dashboard

Access IndaBoard by connecting to the IO-base Portal.

Click on **Add Dashboard** from the My Dashboards menu.

|                     | ABOARD   MY DASHBOARDS |                  | TEREGO<br>SOLUTIONS Local time :<br>20:19 [GMT+2] | AN<br>? andre.matoscalhau@terega.fr |
|---------------------|------------------------|------------------|---------------------------------------------------|-------------------------------------|
| =                   | Search a dashboard     |                  |                                                   | + add dashboard                     |
| My dashboards       | Title                  | Description      | Public                                            | Actions                             |
| 💊 Public dashboards | Your title             | Your description |                                                   | 60                                  |
|                     |                        |                  |                                                   | Items per page: 10 👻 < >            |

A window appears, allowing you to enter a **Title** and a **Description**.

Enter the desired values, then click on **Save**.

| io-base IND/        | ABOARD   MY DASHBO | ARDS          | TEREGO Local time :<br>SOLUTIONS 16:39 [GMT+2 | ] ? andre.matoscalhau@terega.fr  |
|---------------------|--------------------|---------------|-----------------------------------------------|----------------------------------|
|                     | Search a dashboard |               |                                               | + add dashboard                  |
| My dashboards       | Title              | Description   | Public                                        | Actions                          |
| < Public dashboards |                    |               |                                               | Actoria                          |
|                     |                    | Add dashboard | CANCEL SAVE                                   | items per page: 1 <u>0 →</u> 〈 〉 |

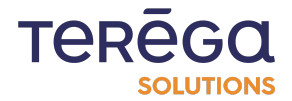

The dashboard is created. You are redirected to the component creation screen.

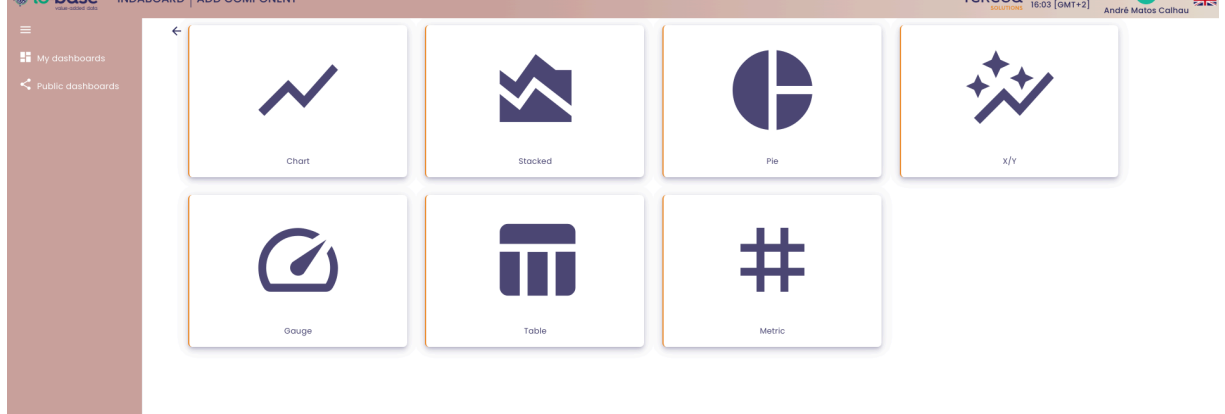

**Note** : for further information about the creation of a component, please refer to the dedicated article.

Once it is created, the dashboard appears in the **My Dashboards** menu.

| io-base IND   | ABOARD   MY DASHBOARDS |                  | TEREGG Local time :<br>solutions 16:47 [GMT+2] ? andre.r | AN<br>natoscalhau@terega.fr |
|---------------|------------------------|------------------|----------------------------------------------------------|-----------------------------|
| ≡             | Search a dashboard     |                  |                                                          | + add dashboard             |
| My dashboards | Title                  | Description      | Public                                                   | Actions                     |
|               | Your title             | Your description |                                                          |                             |
|               |                        |                  | Items pe                                                 | page: 10 👻 < >              |
|               |                        |                  |                                                          |                             |

# 2.3 Public dashboards

If you want other users to view your dashboards, you can make them public.

2.3.1 Making a dashboard public

From IndaBoard, access your dashboards by clicking on the **My Dashboards** menu.

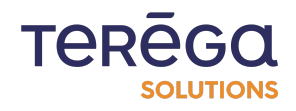

| io-base INDA  | BOARD   MY DASHBOARDS |                  | TEREGIA Local time :<br>SOLUTIONS 20:15 [GMT+2] | AN<br>? andre.matoscalhau@terega.fr |
|---------------|-----------------------|------------------|-------------------------------------------------|-------------------------------------|
| =             | Search a dashboard    |                  |                                                 | + add dashboard                     |
| My dashboards | Title                 | Description      | Public                                          | Actions                             |
|               | Your title            | Your description |                                                 |                                     |
|               |                       |                  |                                                 | Items per page: 10 👻 < >            |

Your dashboards' list appears. It contains a column entitled **Public**.

By checking the **Public** box of a dashboard, you make it visible to other users within your IO-base environment.

Note : Other users are able to view your dashboards, but cannot modify or delete them.

# 2.3.2 Access the list of public dashboards

Public dashboards are available from the IndaBoard menu, **Public Dashboards**.

|               | BOARD   PUBLIC DASHBOARDS        |                                                     | TEREG                       | Local time :<br>08:36 [GMT+2] | AN<br>? andre.matoscalhau@terega.fr |
|---------------|----------------------------------|-----------------------------------------------------|-----------------------------|-------------------------------|-------------------------------------|
| ≡             | Search for a dashboard 🔗 Favorit | es                                                  |                             |                               |                                     |
| My dashboards | Title                            | Description                                         | Author                      | Last update                   | Actions                             |
|               | Your title                       | Your description                                    | andre.matoscalhau@terega.fr | 2023-05-03 17:04:16           | 0                                   |
|               | 🕁 Aurelien (Copie)               | Aurelien                                            | Marion Test User            | 2023-01-25 09:11:01           | 90                                  |
|               | 🕁 Aurelien                       | Aurelien                                            | Aurelien Bardy              | 2023-01-18 14:14:47           | 90                                  |
|               | Suivi conso hebdomadaire         | Nouveau tableau de bord Suivi<br>conso hebdomadaire | Marion Naury                | 2023-02-20 14:14:51           | 0                                   |
|               | 🔂 test                           | Description                                         | Thomas Gaboriau             | 2023-01-18 14:12:30           | 00                                  |
|               |                                  |                                                     |                             |                               | Items per page: 10 👻 < >            |

By clicking on the **View** icon in the **Actions** column, you can view any publicly available dashboard.

Note : You can only edit public dashboards that you have created.

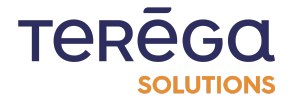

**Note** : If you try to view a dashboard displaying metrics for which you have not read rights, the components will not report any data.

# 2.3.3 Duplicate a public dashboard

You can duplicate a public dashboard of which you are not the author. Use the Duplicate button in the **Actions** column.

| *io-base INDA                                                | BOARD   PUBLIC DASHBOARDS         |                                                     | TEREG                       | Local time :<br>08:45 [GMT+2] | AN<br>? andre.matoscalhau@terega.fr |   |
|--------------------------------------------------------------|-----------------------------------|-----------------------------------------------------|-----------------------------|-------------------------------|-------------------------------------|---|
| ≡                                                            | Search for a dashboard 🏠 Favorite | es                                                  |                             |                               |                                     |   |
| <ul> <li>My dashboards</li> <li>Public dashboards</li> </ul> | Title                             | Description                                         | Author                      | Last update                   | Actions                             |   |
|                                                              | Your title                        | Your description                                    | andre.matoscalhau@terega.fr | 2023-05-03 17:04:16           |                                     |   |
|                                                              | 🔂 Aurelien (Copie)                | Aurelien                                            | Marion Test User            | 2023-01-25 09:11:01           |                                     |   |
|                                                              | 🕁 Aurelien                        | Aurelien                                            | Aurelien Bardy              | 2023-01-18 14:14:47           |                                     |   |
|                                                              | Suivi conso hebdomadaire          | Nouveau tableau de bord Suivi<br>conso hebdomadaire | Marion Naury                | 2023-02-20 14:14:51           | 0                                   |   |
|                                                              | 🔂 test                            | Description                                         | Thomas Gaboriau             | 2023-01-18 14:12:30           |                                     |   |
|                                                              |                                   |                                                     |                             |                               | Items per page: 10 👻 🎸 刘            | > |

In the confirmation window, click on **Duplicate** to confirm.

| Title                    | Description | Author                                              |          | Last update         |                 |
|--------------------------|-------------|-----------------------------------------------------|----------|---------------------|-----------------|
| 🛧 Aurelien (Copie)       | Au          |                                                     | st User  | 2023-01-25 09:11:01 |                 |
| Aurelien                 | Au          |                                                     | ardy     | 2023-01-18 14:14:47 |                 |
| Suivi conso hebdomadaire | NC          | 'L                                                  | aury     | 2023-02-20 14:14:51 |                 |
| 📩 test                   | De          | Duplicate ?                                         | ⇒aboriau | 2023-01-18 14:12:30 |                 |
|                          | Are yo      | ou sure you want to duplicate<br>Aurelien (Copie) ? | ,        |                     | Items per page: |
|                          |             |                                                     |          |                     |                 |
|                          |             | CANCEL                                              | ה        |                     |                 |

The dashboard is now duplicated. You can edit the copy. It appears on the list of your dashboards, and by default, it is not public.

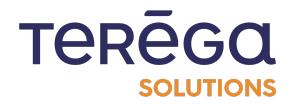

**Note** : From the list of public dashboards, you can choose to bookmark dashboards, in order to filter the table more quickly.

# 2.4. Duplicate a dashboard

Access IndaBoard, by connecting to the IO-base portal.

From the **My Dashboards** page, it is possible to duplicate a dashboard by using the button available in the **Actions** column.

| Search a dashboard |                  |        | + add dashboard |
|--------------------|------------------|--------|-----------------|
| Title              | Description      | Public | Actions         |
| Your title         | Your description |        |                 |

When you click on the **Duplicate** button, a confirmation window appears. Click on **Duplicate** to confirm.

The dashboard and all its components are duplicated. The dashboard has the same name as the original one, prefixed with **Copy of**.

|                  |                                                     | + add dashboard                                                                  |
|------------------|-----------------------------------------------------|----------------------------------------------------------------------------------|
| Description      | Public                                              | Actions                                                                          |
| Your description |                                                     |                                                                                  |
| Your description |                                                     |                                                                                  |
|                  | Description<br>Your description<br>Your description | Description     Public       Your description     □       Your description     □ |

**Note** : To change the name of the dashboard, display it and then click on the button at the top right to modify it.

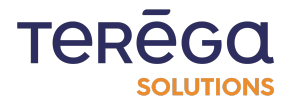

# 2.5. Exporting a dashboard

From the **io-base** portal, connect to **IndaBoard**.

Through the **My Dashboards** menu, view a dashboard from the list.

# 2.5.1 Export of a complete dashboard

In the top right menu, click on the button to download the dashboard :

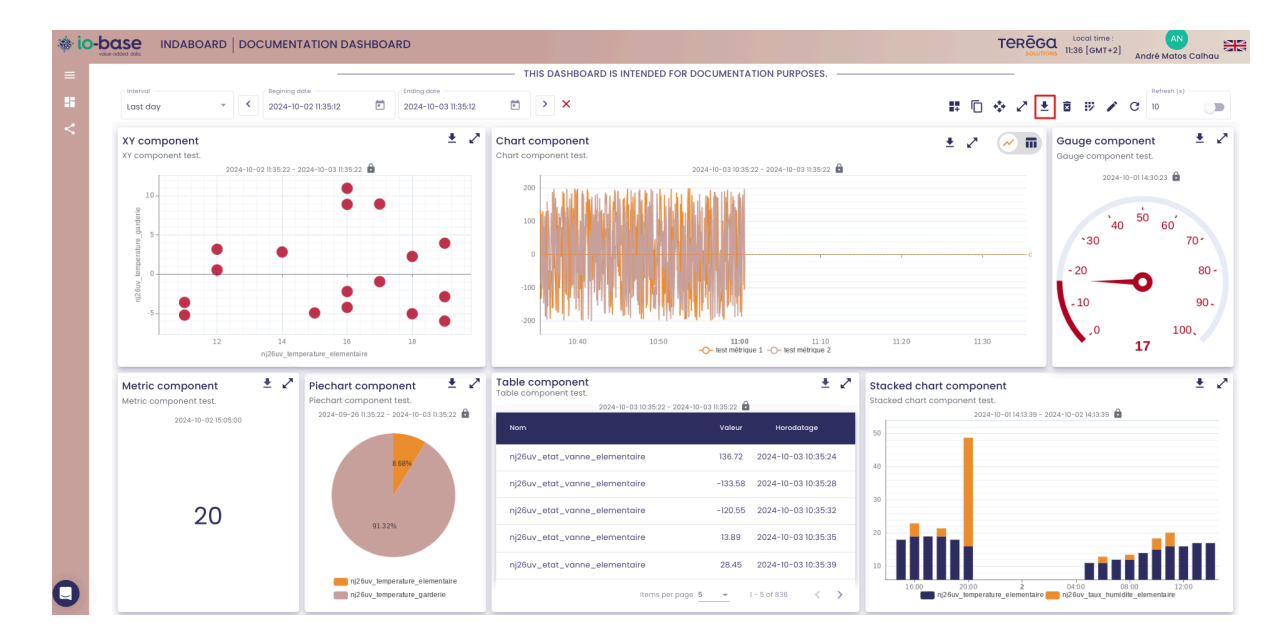

Note : your browser must allow pop-ups.

The download begins, and your dashboard is saved in PDF format.

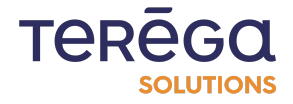

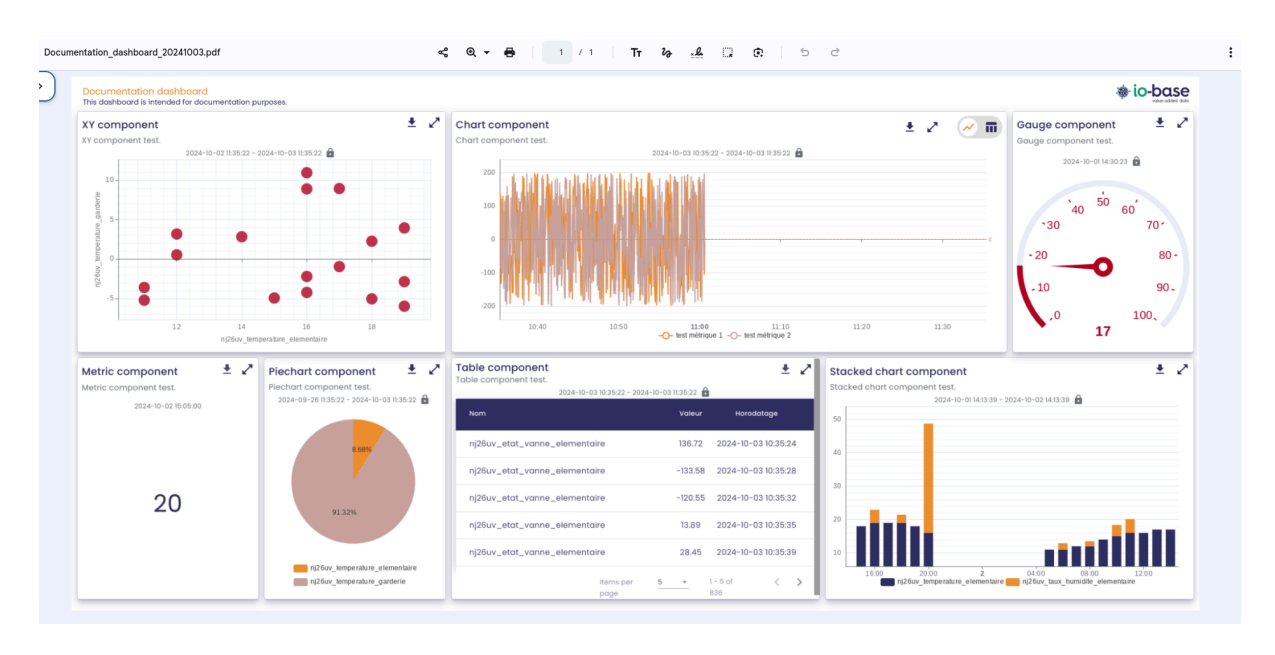

Note : Each component can also be exported independently in image format.

# 2.5.2 Export of a single component

From the report viewing screen, each of the components has a button to export them in image format. The button is located at the top right corner :

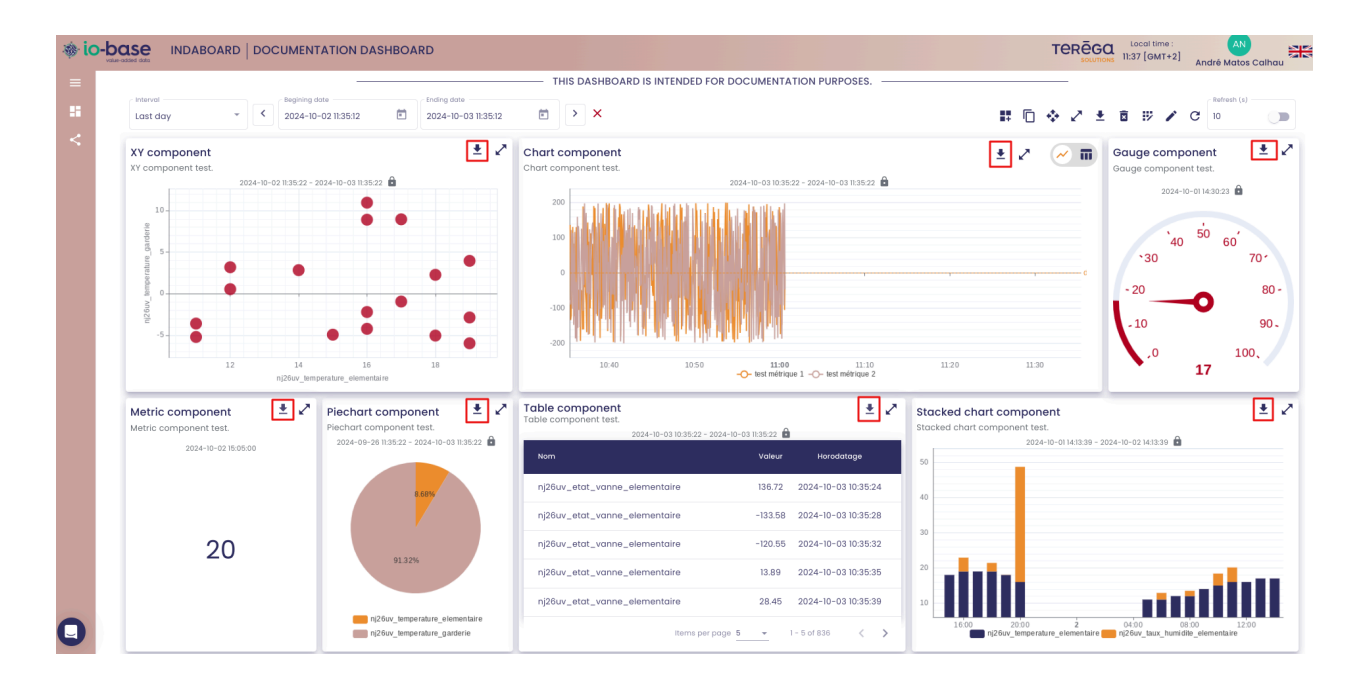

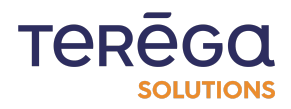

By clicking on the button, the image of the component is downloaded in PNG format.

**Note** : your browser must allow pop-ups.

# 2.6. Managing dates on a dashboard

Prerequisites : from the lo-base portal, access to Indaboard.

Through the menu **My Dashboards**, view a dashboard's content.

2.6.1 Functioning of the dates

2.6.1.1 Specific period for each component

In a dashboard, each component can be set up for its own period. For example, the first one can correspond to the data of the last day, and the second one to the data of the last month. These dates can be set in the modification screen of each component.

|               |             |              | SAVE |
|---------------|-------------|--------------|------|
|               |             |              |      |
|               |             |              |      |
| <br>CHARTS -  |             |              |      |
| Begining date | Ending date | -20.16:12:29 |      |

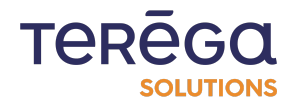

### 2.6.1.2 Common period for all components

It is also possible to define a period that will be common to all the components of a dashboard. In the dashboard settings screen, click on the calendar icon in the upper left-hand corner.

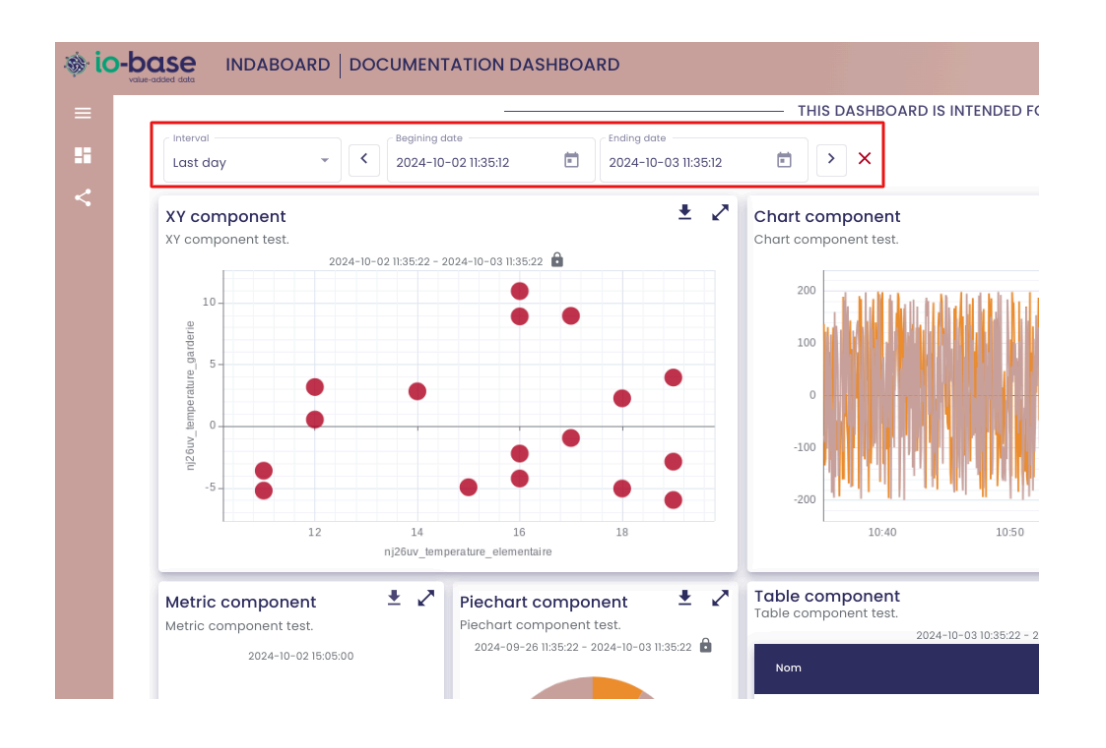

The field for selecting the period appears.

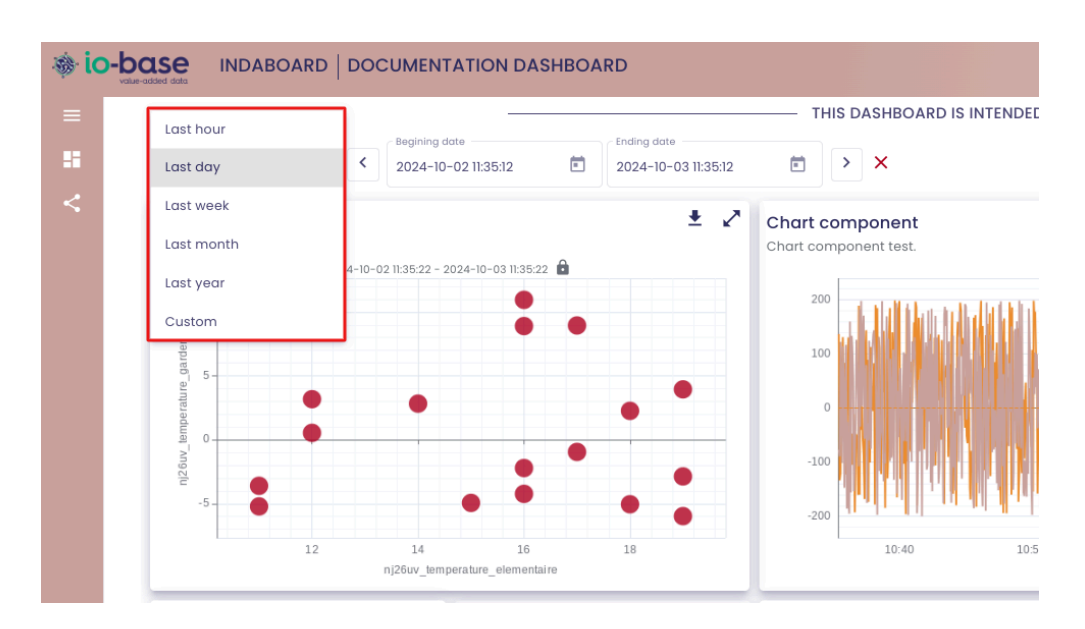

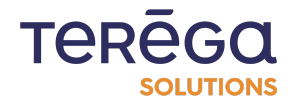

All the components of the table will then take the period of the report as their own. Thus, it is possible to easily set up monthly or weekly summaries for example.

To cancel the setting of a common period for all the components of a dashboard, simply click on the red cross next to the period selection zone. The components will then take the period that is selected in their settings.

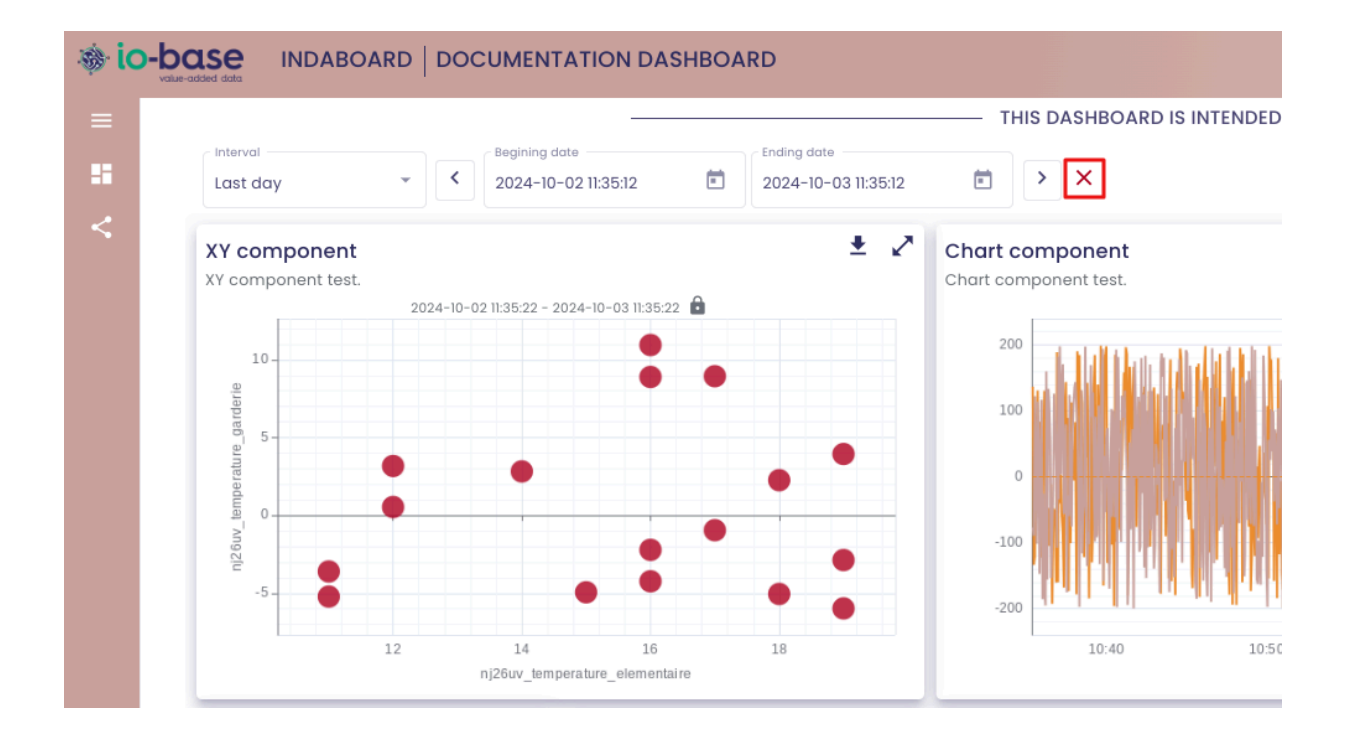

### 2.6.1.3 Locking the period of a component

When a common period is set on a dashboard, it is possible to force a component to ignore this period, and to lock it on the period that is set for it. Open the component settings screen, and check the **Lock** box next to the period selection zone.

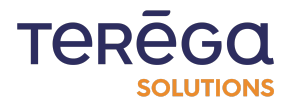

|                       |     |                                      | TEREGO     | Local time :<br>16:18 [GMT+2]     | AN<br>André Matos Calhau | AN |
|-----------------------|-----|--------------------------------------|------------|-----------------------------------|--------------------------|----|
|                       |     |                                      |            |                                   | SAVE                     |    |
|                       |     | CHARTS                               |            |                                   |                          | _  |
| Interval<br>Last week | •   | Begining date<br>2024-09-23 16:12:28 | Ē          | Ending date<br>2024-09-30 16:12:2 | 28 💼                     |    |
| Premises temperature  |     |                                      | - Unlock   | Lock                              | ± 2 📈 ī                  |    |
|                       | 202 | 4-09-23 16:12:28 - 2024-09-3         | 0 16:12:28 |                                   |                          |    |

Screens that are time-locked appear with a padlock on the dashboard screen at the top right.

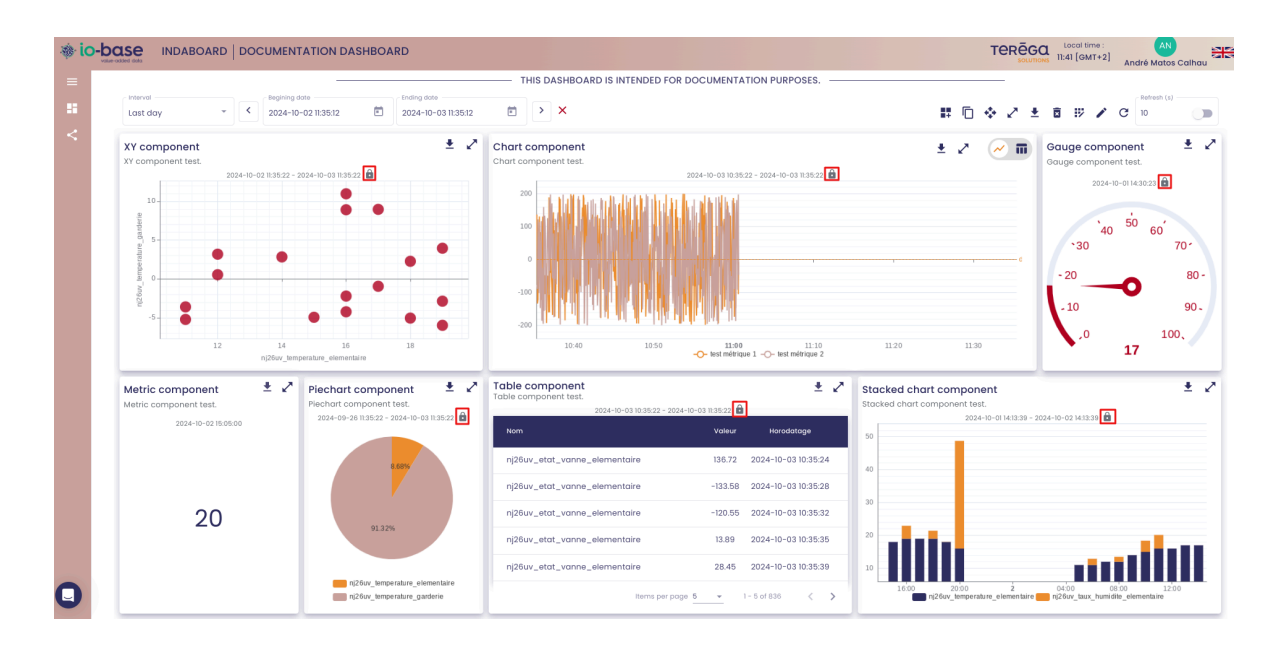

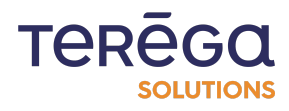

# 2.7. Handling a dashboard

### Prerequisites :

From the **io-base** portal, connect to **IndaBoard**. Through the menu **My Dashboards**, view a dashboard from the list.

When you are on the view page of a dashboard, you can perform a number of actions.

TEREGO Local time : 11:42 [GMT+2] • > × < 2024-10-03 11:35:12 # D & Z ± B # Z C ± 2 Chart componen XY component 🧭 🖬 Gauge componen Piechart component Stacked chart component 20 

All available actions are located at the top of the dashboard.

At the top left, you can manage the date of the dashboard (for more details, please refer to the dedicated article).

At the top right, you have access to all the other actions:

- addition of components
- duplication of components
- arrangement of components
- switch to full screen mode
- download PDF report
- delete components
- modify components
- change report properties (title and description)

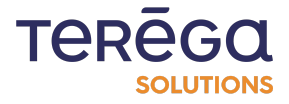

Finally, you can refresh the dashboard, and set an automatic refresh, like in Indaba Explorer.

# 2.7.1.1 Expand dashboard components

You also have the option to expand the components of a dashboard.

To do so, use the icon

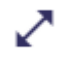

located at the top right of the component.

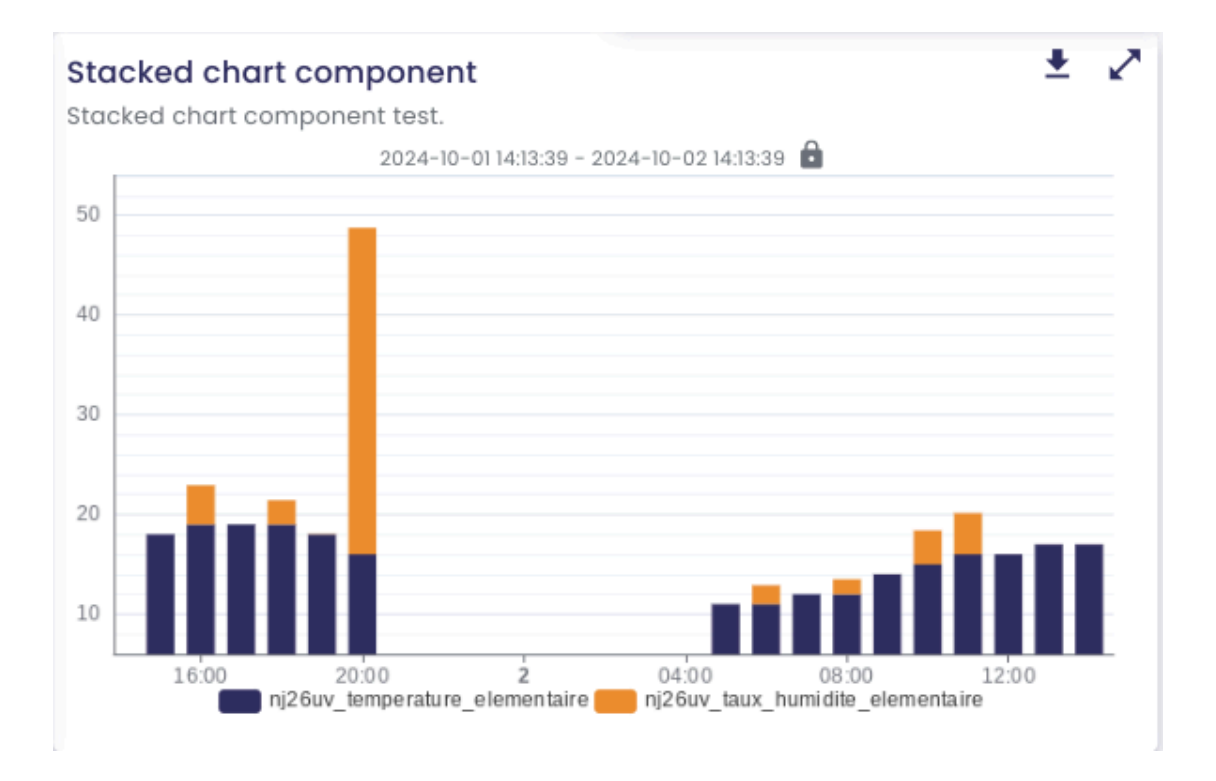

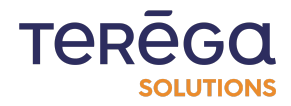

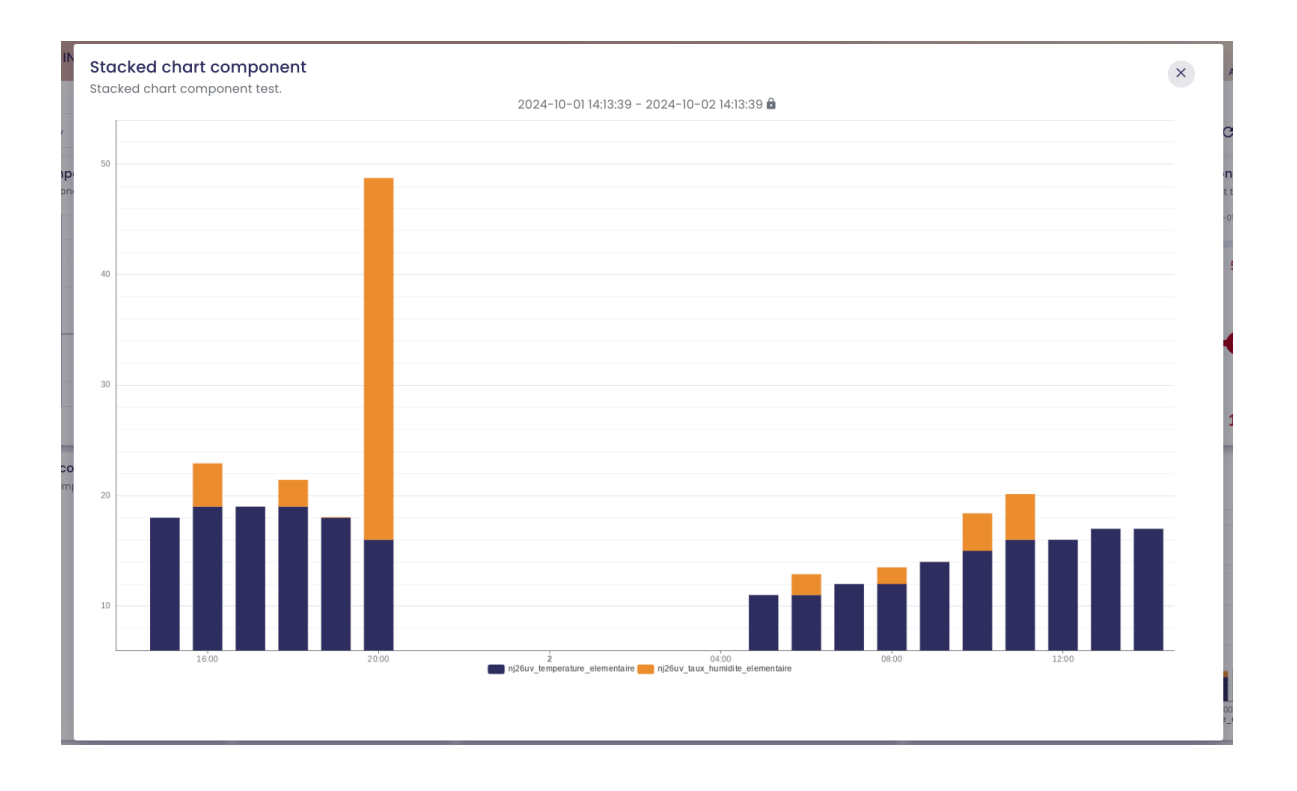

# 2.8. Delete a dashboard

Prerequisites : connect to the io-base portal, and access to Indaboard.

Access to the **My dashboards** menu.

From the screen listing the dashboards, a delete icon is available in the **Actions** column. Click on this icon to delete a dashboard.

| io-base INDA  | ABOARD   MY DASHBOARDS |                  | TEREGI Local time :<br>SOLUTIONS Local time :<br>10:56 [GMT+2] | AN<br>? andre.matoscalhau@terega.fr |
|---------------|------------------------|------------------|----------------------------------------------------------------|-------------------------------------|
| =             | Search a dashboard     |                  |                                                                | + add dashboard                     |
| My dashboards | Title                  | Description      | Public                                                         | Actions                             |
|               | Your title             | Your description |                                                                |                                     |
|               | Your title (Copie)     | Your description |                                                                |                                     |
|               |                        |                  |                                                                | Items per page: 10 👻 < >            |

A confirmation window appears.

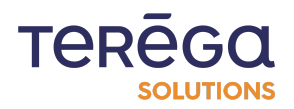

| * io-base INDA | BOARD   MY DASHBOARDS |                                                                   | TEREGO Local time :<br>southers 10:57 [GMT+2] ? and | re.matoscalhau@terega.fr |
|----------------|-----------------------|-------------------------------------------------------------------|-----------------------------------------------------|--------------------------|
| =              | Search a dashboard    |                                                                   |                                                     | + add dashboard          |
| My dashboards  | Title                 | Description                                                       | Public                                              | Actions                  |
|                | Your title            |                                                                   |                                                     |                          |
|                | Your title (Copie)    | ×                                                                 |                                                     |                          |
|                |                       | Confirm deletion ?                                                | Items                                               | per page: 10 💌 < >       |
|                |                       | Are you sure you want to delete<br>dashboard Your title (Copie) ? |                                                     |                          |
|                |                       | CANCEL DELETE                                                     |                                                     |                          |
|                |                       | CANCEL DELETE                                                     |                                                     |                          |

Click on Delete to confirm the deletion of the dashboard. The dashboard and all its components are deleted, and it disappears from the list.

# 3. Dashboards' components

# 3.1. Create a dashboard's component

# Prerequisites : from the io-base portal, connect to IndaBoard.

Through the menu **My Dashboards**, view a dashboard from the list.

# 3.1.1 The components

A dashboard is a set of components, arranged on a grid. Several types of components are available:

- chart
- stacked chart
- piechart
- XY chart
- gauge
- table
- metric

To add a component, click on the icon at the top right.

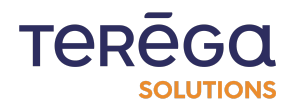

|                      | D DOCUMENTATION DASHBOARD                                                                                                    |                                                                                                    | TERĒGO           | Local time : AN<br>NS 11:44 [GMT+2] André Matos Calhau              |
|----------------------|----------------------------------------------------------------------------------------------------|----------------------------------------------------------------------------------------------------|------------------|---------------------------------------------------------------------|
|                      |                                                                                                    | THIS DASHBOARD IS INTENDED FOR DOCUMENTATION PURPOSES.                                                                                                    |                  |                                                                     |
| Interval<br>Last day | <ul> <li>✓</li> <li>✓</li> <li>Begining date</li> <li>2024-10-02 11:35:12</li> <li>É</li> <li>É</li> <li>2024-10-03 11:35:12</li> </ul> |                                                                                                    | <b>#</b> □ ◆ 2 ± | <ul> <li>B B C</li> <li>Refresh (s)</li> <li>10</li> </ul>          |
| XY component test.   | 2004-10-02 113522 - 2024-10-03 113522 🔒                                                                                                 | Chart component<br>Chart component test. 2024-10-03 10.35.22 - 2024-10-03 10.35.22 🖨                                                                                                    | ± 2 🧭 m          | Gauge component 🔮 🖍<br>Gauge component test.<br>2024-10-0114.3023 🔒 |
|                      |                                                                                                    |                                                                                                    |                  | 40 50 60<br>•30 70-<br>•20 80-                                      |
| -5-                  | 2 14 16 18<br>n/26w_temperature_elementaire                                                                                             | -200<br>10.40<br>10.50<br>10.50<br>10. | 11.20 11.30      | .10 90,<br>.0 100,<br>17                                            |

The list of available components is displayed. Choose the component you want to create.

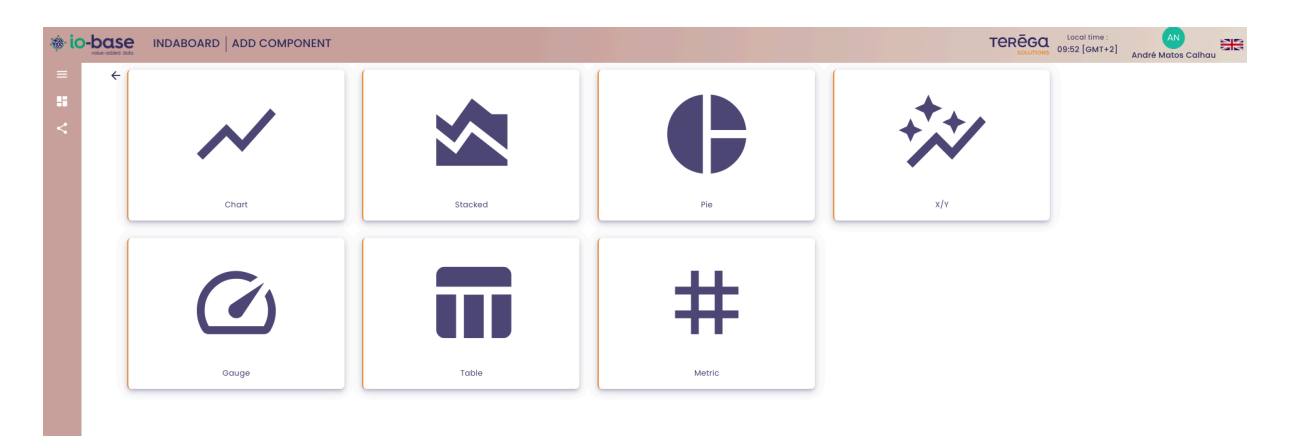

# 3.1.2 Creating a Graphic component

**Properties** : to create a graphic component, you must first enter the general information of the component:

- a title
- a description (optional)
- the period of the data involved

**Note** : the Lock box allows you to force the application of the selected period for this component, in case a period is chosen for the whole dashboard.

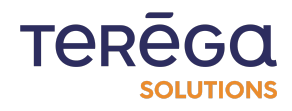

| io-bas |                               |                                                          |          |                                   | Iocal time : AN<br>9:58 [GMT+2] André Matos Calhau |
|--------|-------------------------------|----------------------------------------------------------|----------|-----------------------------------|----------------------------------------------------|
| ÷      | Title * Descrip<br>Doc This c | tion<br>omponent was created for documentation purposes. |          |                                   | SAVE                                               |
| L F    | PROPERTIES                    |                                                          |          | CHARTS                            |                                                    |
|        |                               | Q SEARCH TAG                                             | Last day | Begining date 2024-09-25 09:53:03 | Ending date 2024-09-25 09:53:03                    |
|        | Ma                            |                                                          |          | Unlock (                          | Lock                                               |
|        | No metric selected            |                                                          |          | - •                               |                                                    |
|        |                               |                                                          |          | Walting for metrics               |                                                    |
|        |                               |                                                          |          |                                   |                                                    |

### 3.1.2.1 <u>Curves</u>

Once the general information is entered, you can select the metrics to be used, by clicking on the **Search metric** button.

| By metric           | By t        | ree       | By metadata  |     | Metric | Datasource         |
|---------------------|-------------|-----------|--------------|-----|--------|--------------------|
| Datasource 🗸 🗸      |             |           |              |     |        |                    |
| Metric name         | Description |           | Jnit         |     |        | ##                 |
| Metric Des          | cription    | Unit      | Action       |     |        |                    |
| indabox_test_int_ma |             | dd a unit | $\oplus$     |     |        | No metric selected |
| modbus_int_int0     |             | dd a unit | $\oplus$     |     |        |                    |
| cip_int_170         |             | dd a unit | $\oplus$     |     |        |                    |
| modbus_int_40103h   |             | dd a unit | Ð            |     |        |                    |
| nj26uv_taux_humidit |             | d a unit  | Ð            |     |        |                    |
|                     |             | Items     | per page 5 💌 | < > |        |                    |
|                     |             |           |              |     |        |                    |

### METRIC SEARCH

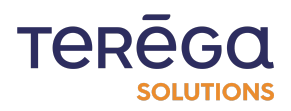

The usual **io-base** metric search window opens. Several tabs allow a search either from the tree structure, or by meta-data, or by metric name. When you have found the right metrics, click on the button to add them. The metrics appear in the table on the right.

You can delete the metrics from the right table by using the delete icon.

| By metric              | By tree       | By metadata | Metric                        |
|------------------------|---------------|-------------|-------------------------------|
| emo GTB                |               |             | nj26uv_etat_vanne_elementaire |
| 🗅 batiments            |               |             | -                             |
| elementaire            |               |             |                               |
| i nj26uv_etat_vanne_e  | lementaire    | (           | Θ                             |
| i nj26uv_taux_humidite | e_elementaire |             | $\oplus$                      |
|                        | olomontairo   |             | <b>A</b>                      |

## METRIC SEARCH

**Note** : for a graphic component, it is possible to add several metrics.

To validate the selection, click on **Save**.

A preview of the graph is displayed on the right.

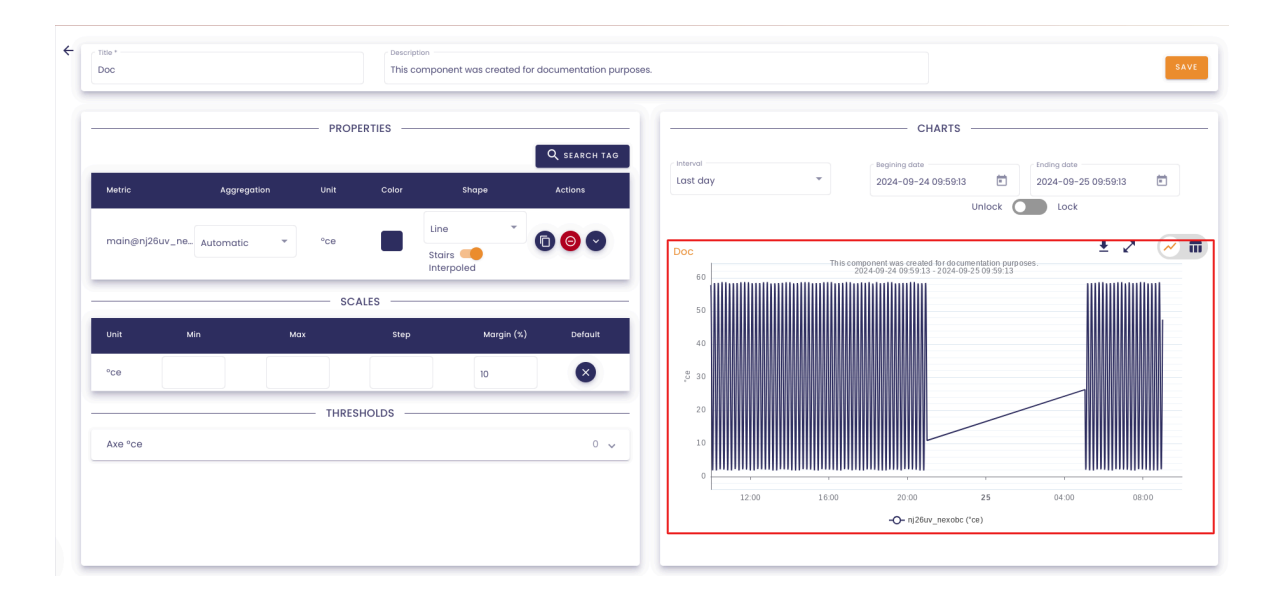

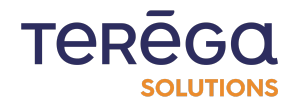

You can set several details on the charts :

• the name of the curve (which will change in the caption)

To do so, go to the **Actions** column, then click on the button enlightened below :

|                |             | PROP | ERTIES — |        |              |
|----------------|-------------|------|----------|--------|--------------|
|                |             |      |          |        | Q SEARCH TAG |
| Metric         | Aggregation | Unit | Color    | Shape  | Actions      |
| main@ni26uv_ne | Automatic   | °ce  |          | Line   |              |
|                | Automatic   | ]    |          | Stairs |              |

The '**Options**' section becomes visible, and contains the '**Display name**' field. Here you can enter the name you want :

| Metric         | Aggregation   | Unit | Color | Shape                  | Actions |
|----------------|---------------|------|-------|------------------------|---------|
| main@nj26uv_ne | Automatic .   | °ce  |       | Line                   |         |
|                | , later later |      |       | Stairs 🥌<br>Interpoled |         |
| Options        |               |      |       |                        |         |
| Data filtering | 0             |      |       |                        |         |

• the type of aggregation used

|                   |             | PROP | ERTIES — |                                           |         |
|-------------------|-------------|------|----------|-------------------------------------------|---------|
| Metric            | Aggregation | Unit | Color    | Shape                                     | Actions |
| main@nj26uv_ne. , | Automatic 🔻 | °ce  |          | Line •••••••••••••••••••••••••••••••••••• | 000     |

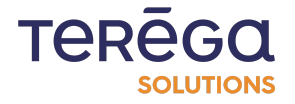

• the color used

|              |              |     | - PROP | ERTIES |                 |              |
|--------------|--------------|-----|--------|--------|-----------------|--------------|
|              |              |     |        |        |                 | Q SEARCH TAG |
| Metric       | Aggregati    | on  | Unit   | Color  | Shape           | Actions      |
| main@nj26uv_ | ne Automatic | •   | °Ce    |        | Line •          | 00           |
|              |              |     | — sc.  | ALES — | 0               |              |
| Unit         | Min          | Max |        | Ster   |                 | Default      |
| °ce          |              |     |        |        | #312e60         | •            |
|              |              |     | THRES  | SHOLDS | Hex             |              |
| Axe °ce      |              |     |        | P      |                 | 0 🗸          |
|              |              |     |        |        | Annuler Valider |              |

• the type of graph (histogram, curve or scatter plot)

|                    |             | - PROF | PERTIES — |        | Q SEADCH TAG |
|--------------------|-------------|--------|-----------|--------|--------------|
| Metric             | Aggregation | Unit   | Color     | Shape  | Actions      |
| main@nj26uv_nexobc | Automatic 👻 | °ce    |           | Line 🔹 | © 🗿 오        |

You can also indicate whether you want the curves to appear in a staircase (straight lines from value to value) or interpolated.

|                    |             | PROP | PERTIES |                               |              |
|--------------------|-------------|------|---------|-------------------------------|--------------|
|                    |             |      |         |                               | Q SEARCH TAG |
| Metric             | Aggregation | Unit | Color   | Shape                         | Actions      |
| main@nj26uv_nexobc | Automatic   | °ce  |         | Line •<br>Stairs • Interpoled | 000          |

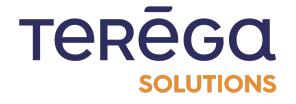

Each curve can be duplicated. To do so, go to the Actions column, and click on the boxed button below.

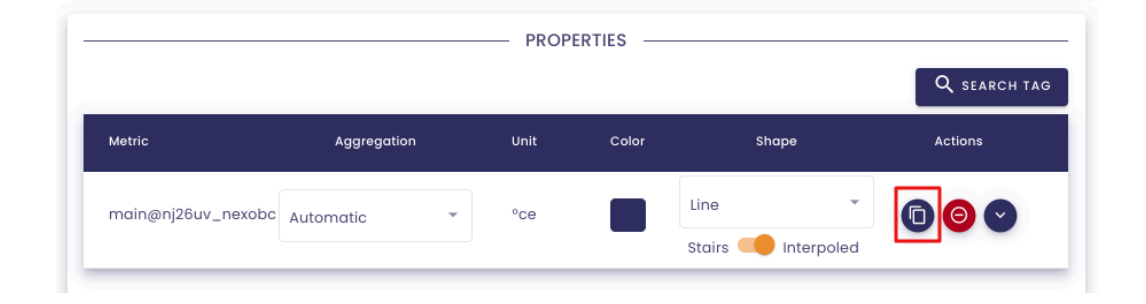

### 3.1.2.2 <u>Scales</u>

From the Scales table, you can enter minimum and maximum values for the visibility of your graph, as well as the pitch to be applied for the graduations. Each time you make a change, the graph updates on the right side to show the changes.

|             |          |         | PROPERTIES -      |                          |              |                                  |               |           | CHARTS -                                               |             |             |       |
|-------------|----------|---------|-------------------|--------------------------|--------------|----------------------------------|---------------|-----------|--------------------------------------------------------|-------------|-------------|-------|
| Metric      | Aggre    | eaction | Unit Color        | Shape                    | Q SEARCH TAG | Last I                           | ı             | •         | Begining date 2024-09-25 09:09:56                      |             | Ending date |       |
| main@nj26uv | v_nexobc | •<br>•  | °ce               | Line  Stairs  Interpoled | (1) (2) (2)  | Doc                              |               | This      | s component was created for documents                  | Unlock      | Lock        | ~ ~   |
| Unit        | Min      | Мах     | — SCALES ——       | Margin (%)               | Default      | 62<br>60<br>58<br>56<br>54<br>52 | $\wedge$      | $\wedge$  | $\wedge$                                               | $\bigwedge$ | $\bigwedge$ |       |
| °Ce         | 20       | 60      | 2<br>THRESHOLDS — | 10                       | 8            | 48<br>46<br>44<br>42<br>5 40     |               |           |                                                        |             |             |       |
| Axe °ce     |          |         |                   |                          | 0 ~          | 38<br>36<br>34<br>32<br>30       |               |           |                                                        |             |             |       |
|             |          |         |                   |                          |              | 28<br>26<br>24<br>22<br>20<br>18 |               |           |                                                        |             |             |       |
|             |          |         |                   |                          |              | 05                               | 10 09:15 09:2 | 0 09:25 0 | 9:30 09:35 09:40 09<br>- <b>O-</b> nj26uv_nexobc (*ce) | 45 09:50    | 09:55 10:00 | 10:05 |

### 3.1.2.2 Thresholds

Finally, it is possible to define one or several thresholds (horizontal or vertical, with legend, color, and if it should appear as a continuous or dotted line).

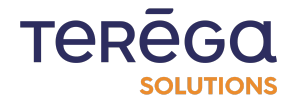

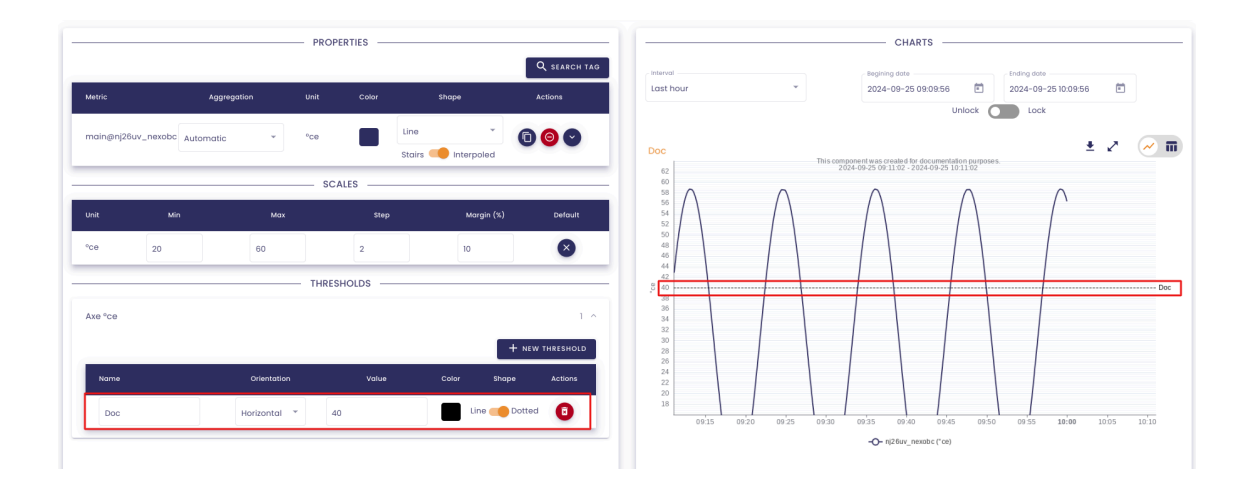

Once all the settings are complete, you can click on Save to save and make your component appear in the dashboard.

|        | Local time :<br>10:12 [GMT+2] | AN<br>André Matos Calhau |
|--------|-------------------------------|--------------------------|
|        |                               | SAVE                     |
| CHARTS |                               |                          |

# 3.1.3 Creation of a gauge component

3.1.3.1 Properties

To create a gauge component, you must first enter the general information of the component:

- a title
- a description (optional)

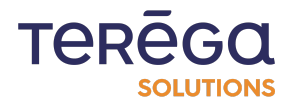

| 0- | -be | added data INDABOARD | GAUGE |               |  |
|----|-----|----------------------|-------|---------------|--|
|    | ÷   | Title * Doc          |       | - Description |  |
|    |     |                      | DD/   | DEETICE       |  |

• a minimum value (start value of the gauge) and a maximum value (end value of the gauge)

| _ | PROPERTIES    |  |                   |  |  |  |  |
|---|---------------|--|-------------------|--|--|--|--|
|   | Minimum value |  | – Maximum value — |  |  |  |  |
| L | 0             |  | 100               |  |  |  |  |

• the time interval of the data involved

|                      |   | CHARTS        |         |                                 |   |
|----------------------|---|---------------|---------|---------------------------------|---|
| Interval<br>Last day | • | Begining date | Ē       | Ending date 2024-09-25 10:12:48 | Ē |
|                      |   | U             | nlock 🕻 | Lock                            |   |

**Note**: the Lock box allows you to force the application of the selected period for this component, in case a period is chosen for the whole dashboard.

|          |   | CHARTS          |                                 |   |
|----------|---|-----------------|---------------------------------|---|
| Last day | • | - Begining date | Ending date 2024-09-25 10:12:48 | Ē |
|          |   | Unlock          | Lock                            |   |

• the number of decimal places to display on the gauge

| Title *                    | This component was created for documentation purpos |
|----------------------------|-----------------------------------------------------|
| - Minimum value            | PROPERTIES                                          |
| 0<br>c Nombre de décimales | 100                                                 |
| 2                          |                                                     |
|                            | TAG                                                 |

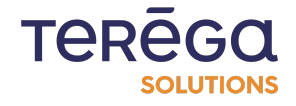

### 3.1.3.2 Metrics

Once the general information is entered, you can select the metrics to be used, by clicking on the **Search metric** button.

|                     | TRICS SELECTION - |               |        | SELECTED MET    | RICS         |  |
|---------------------|-------------------|---------------|--------|-----------------|--------------|--|
| By metric           | By tree           | By metadata   | Metric | Datasource      | Unit Actions |  |
| nain                |                   |               |        |                 |              |  |
|                     |                   |               |        |                 |              |  |
| Metric name Descr   | ption             | Init          |        | - ++            |              |  |
| Metric Description  | Unit              | Action        |        |                 |              |  |
| indabox_test_int_ma | d a unit          | $\oplus$      |        | No metric selec | cted         |  |
| modbus_int_int0     | dd a unit         | Ð             |        |                 |              |  |
| cip_int_170         | dd a unit         | Ð             |        |                 |              |  |
| modbus_int_40103h   | dd a unit         | Ð             |        |                 |              |  |
| nj26uv_taux_humidit | dd a unit         | <b>(</b>      |        |                 |              |  |
|                     | Items             | perpage 5 👻 < | >      |                 |              |  |

The usual io-base metric search window opens. Several tabs allow a search either from the tree structure, or by meta-data, or by metric name. When you have found the right metric, click on the button to add it. The metric appears on the right.

You can delete the metric from the right table by using the delete icon.

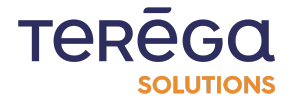

# METRIC SEARCH SELECTED METRICS Metric Datasource Inj26uv\_etat\_vanne\_elementaire Image: Comparison of the second second s

**Note** : for a gauge component, it is possible to add a single metric.

To validate the selection, click on **Save**.

A preview of the counter is displayed on the right.

| C TRIE-<br>Doc                                 | Description<br>This component was created for documentation purpos | os. SAVE                                                                             |
|------------------------------------------------|--------------------------------------------------------------------|--------------------------------------------------------------------------------------|
| Minimum value<br>0<br>Nombre de décimates<br>2 | PROPERTIES                                                         | CHARTS                                                                               |
| 1ag<br>nj28uv_nexobc                           | Q SLARCH TAG<br>Aggregation Unit Color Actions<br>None CC0 Q       | 40 50 60'<br>-30 70'<br>-20 80-                                                      |
|                                                |                                                                    | .10 90.<br>.0 100,                                                                   |
|                                                |                                                                    | Doc<br>This component was created for documentation purposes.<br>2024-09-25 09:59:59 |

You can set several details on the gauge:

• the type of aggregation used

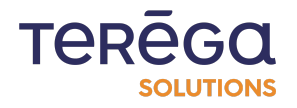

• the color used

| ——— т.        | AG          |      | Q search tag  |
|---------------|-------------|------|---------------|
| Tag           | Aggregation | Unit | Color Actions |
| nj26uv_nexobc | None 👻      | °ce  |               |

Once all the settings are complete, you can click on Save to save and make your component appear in the dashboard.

| те       | Local time :<br>10:25 [GMT+2 | 2] André Matos Calhau |   |
|----------|------------------------------|-----------------------|---|
|          |                              | SAV                   | E |
| - CHARTS |                              |                       | 5 |

# 3.1.4 Creation of a table component

### 3.1.4.1 Properties

To create a table component, you must first enter the general information of the component:

- a title
- a description (optional)
- the time interval of the data involved
- the number of decimal places of the displayed values
- the number of elements that will appear per page in the table (number of rows in the table)

**Note** : The **Lock** box allows you to force the application of the selected period for this component, in case a period is chosen for the whole dashboard.

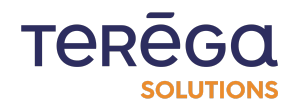

|                       |                          | TERĒGA Local time : AN<br>SAUTOR 10:27 [GMT+2] André Matos Calhau |
|-----------------------|--------------------------|-------------------------------------------------------------------|
| Title *               | Description              | SAVE                                                              |
|                       | PROPERTIES               | CHARTS                                                            |
| Nombre de décimales 5 |                          | Last day ▼ 2024-09-25 10:27:11  Criding data 2024-09-25 10:27:11  |
|                       | Q search ta              | Unlock 💽 Lock                                                     |
| Name Tag              | Aggregation Unit Actions |                                                                   |
|                       | ++                       |                                                                   |
|                       | TT                       |                                                                   |
|                       | No selected tags         | Waiting for metrics                                               |
|                       |                          |                                                                   |
|                       |                          |                                                                   |

### 3.1.4.2 Metrics

Once the general information is entered, you can select the metrics to be used, by clicking on the Search metric button.

|                     | METRICS SELECTION - |             |
|---------------------|---------------------|-------------|
| By metric           | By tree             | By metadata |
| atasource           |                     |             |
| Netric name         | scription           | nit         |
| Metric Descriptio   | u Unit              | Action      |
| indabox_test_int_ma | d a unit            | ÷           |
| modbus_int_int0     | dd a unit           | $\oplus$    |
| cip_int_170         | dd a unit           | $\oplus$    |
| modbus_int_40103h   | d a unit            | $\oplus$    |
| nj26uv_taux_humidit | dd a unit           | ÷           |

### METRIC SEARCH

The usual **io-base** metric search window opens. Several tabs allow a search either from the tree structure, or by meta-data, or by tag name. When you have found the right metrics, click on the button to add them. The metrics appear in the table on the right.

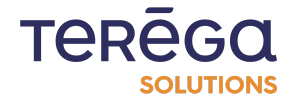

You can delete the metrics from the right table by using the delete icon.

|                        |                  |             | METRIC   | SEARCH                                |            |            | SAVE         |
|------------------------|------------------|-------------|----------|---------------------------------------|------------|------------|--------------|
|                        | METRICS SELECTIO | N           |          | · · · · · · · · · · · · · · · · · · · | SELECTED I | METRICS    |              |
| By metric              | By tree          | By metadata |          | Metric                                |            | Datasource | Unit Actions |
| Demo GTB               |                  | ~           | ٩        | nj26uv_etat_vanne_ele                 | ementaire  | main       |              |
| batiments              |                  |             | _        |                                       |            |            |              |
| elementaire            |                  |             |          |                                       |            |            |              |
| i nj26uv_etat_vanne_e  | lementaire       |             | Θ        |                                       |            |            |              |
| i nj26uv_taux_humidite | _elementaire     |             | $\oplus$ |                                       |            |            |              |
| i nj26uv_temperature_  | elementaire      |             | $\oplus$ |                                       |            |            |              |

Note : for a table component, it is possible to add several metrics.

To validate the selection, click on **Save**. A preview of the table is displayed on the right.

| -bc | INDABOARD           | TABLE           |                   |                  |                     |                                           | TEREGA Local tir                        | ne : AN<br>IT+2] André Matos Calhau |
|-----|---------------------|-----------------|-------------------|------------------|---------------------|-------------------------------------------|-----------------------------------------|-------------------------------------|
| ÷   | Doc                 |                 | This component wo | is created for a | locumentation purpo | es.                                       |                                         | SAVE                                |
|     | Nombre de décimales | Titems per page | OPERTIES          |                  |                     | _ Interval                                | CHARTS Ending                           | date                                |
|     |                     |                 |                   |                  |                     | Last day                                  | 2024-09-25 10:27:11                     | 09-25 10:27:11                      |
|     |                     |                 | TAGS              |                  | Q SEARCH TAG        |                                           | Unlock 🚺 L                              | ock                                 |
|     | Name                | Taa             | Aggregation       | Unit             | Actions             | Doc<br>This component was created for doc | umentation purposes.                    | 2 ±                                 |
|     |                     |                 |                   |                  |                     | Nom                                       | Valeur                                  | Horodatage                          |
|     | nj26uv_nexobc       | nj26uv_nexobc   | Automatic         | °ce              | 00                  | nj26uv_nexobc                             | 43.436666666666666666666666666666666666 | 2024-09-24 10:31:21                 |
|     |                     |                 |                   |                  |                     | nj26uv_nexobc                             | 45.47499999999999 °ce                   | 2024-09-24 10:31:30                 |
|     |                     |                 |                   |                  |                     | nj26uv_nexobc                             | 47.40333333333336 °ce                   | 2024-09-24 10:31:39                 |
|     |                     |                 |                   |                  |                     | nj26uv_nexobc                             | 49.22 °ce                               | 2024-09-24 10:31:48                 |
|     |                     |                 |                   |                  |                     | nj26uv_nexobc                             | 50.9033333333333 °ce                    | 2024-09-24 10:31:57                 |
|     |                     |                 |                   |                  |                     |                                           | Items per page 5 👻                      | 1 - 5 of 6012 < >                   |
|     |                     |                 |                   |                  |                     |                                           |                                         |                                     |
|     |                     |                 |                   |                  |                     |                                           |                                         |                                     |
|     |                     |                 |                   |                  |                     |                                           |                                         |                                     |

You can set several details on the table :

- the metric name (which will change in the first column of the table)
- the type of aggregation used

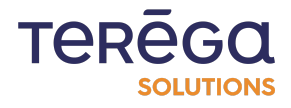

|               |               | TAGS        |      | Q SEARCH TAG |
|---------------|---------------|-------------|------|--------------|
| Name          | Tag           | Aggregation | Unit | Actions      |
| nj26uv_nexobc | nj26uv_nexobc | Automatic   | °ce  | 00           |

Each line can be duplicated.

Once all the settings are complete, you can click on Save to save and make your component appear in the dashboard.

# 3.1.5 Creating a metric component

### 3.1.5.1 Properties

To create a metric component, you must first enter the general information of the component:

- a title
- a description (optional)
- the time interval of the date involved
- the number of decimal places of the displayed values

| O-base INDABOARD METRIC |                                                                 | TEREGO Local time: AN Standard United Standard Standard Stand<br>Standard Standard Standard Standard Standard Standard Standard Standard Standard Standard Standard Standard Standard Standard Standard Standard Standard Standard Standard Standard Standard Standard Standard Standard Standard Standard Standard Standard Standard Standard Standard Standard Standard St |
|-------------------------|-----------------------------------------------------------------|----------------------------------------------------------------------------------------------------|
| ← Title*<br>Doc         | Description<br>This component was created for documentation pur | poses.                                                                                                    |
| Number of dialts        | PROPERTIES                                                      | CHARTS                                                                                                    |
|                         | TAG Q RECHERCHER UNE MÉTRIQUE                                   | i tast day                                                                                                    |
| Тод                     | Aggregation Unit Color Actions                                  |                                                                                                    |
|                         | #                                                               |                                                                                                    |
|                         | No selected tags                                                | Waiting for metrics                                                                                                    |

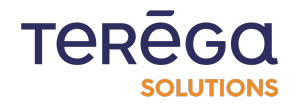

**Note** : the Lock box allows you to force the application of the selected period for this component, in case a period is chosen for the whole dashboard.

| - | 0004 00 05 10:41:51 |                   |             |
|---|---------------------|-------------------|-------------|
|   | 2024-09-25 10:41:51 | 2024-09-25 10:41: | 51 🖻        |
|   |                     |                   |             |
| _ | 0                   |                   |             |
|   |                     |                   |             |
|   |                     | L L               | Unlock Lock |

Once the general information is entered, you can select the metrics to be used, by clicking on the **Search metric** button.

| MEI                 | RICS SELECTION - |                |        | SELECTED METRICS        |  |
|---------------------|------------------|----------------|--------|-------------------------|--|
| By metric           | By tree          | By metadata    | Metric | Datasource Unit Actions |  |
| Datasource          |                  |                |        |                         |  |
| Metric name         | ion              | Init           |        |                         |  |
| beschp              |                  | Jiiit          | _      |                         |  |
| Metric Description  | Unit             | Action         |        | ••                      |  |
| indabox_test_int_ma | dd a unit        | $\oplus$       |        | No metric selected      |  |
| modbus_int_int0     | dd a unit        | Ð              |        |                         |  |
| cip_int_170         | dd a unit        | Ð              |        |                         |  |
| modbus_int_40103h   | dd a unit        | ÷              |        |                         |  |
| nj26uv_taux_humidit | dd a unit        | $\oplus$       |        |                         |  |
|                     | Items            | per page 5 👻 < | >      |                         |  |

The usual **io-base** metric search window. Several tabs allow a search either from the tree structure, or by meta-data, or by metric name. When you have found the right metric, click on the button to add it. The metrics appear in the table on the right.

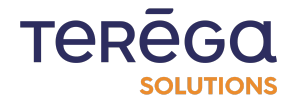

You can delete the metric from the right table by using the delete icon.

|                     |                    | N           | METRIC S | EARCH                         |                     | SAVE |
|---------------------|--------------------|-------------|----------|-------------------------------|---------------------|------|
|                     | - METRICS SELECTIC | DN          | -        | SELECT                        | ED METRICS          |      |
| By metric           | By tree            | By metadata |          | Metric                        | Datasource Unit Act | lons |
| Demo GTB            |                    | •           | ۹        | nj26uv_etat_vanne_elementaire | main                | )    |
| 🗅 batiments         |                    |             |          |                               |                     |      |
| 🗖 elementaire       |                    |             |          |                               |                     |      |
| i nj26uv_etat_vanne | _elementaire       |             | Θ        |                               |                     |      |
| i nj26uv_taux_humid | ite_elementaire    |             | ÷        |                               |                     |      |
| nj26uv_temperature  | _elementaire       |             | Ð        |                               |                     |      |
|                     |                    |             |          |                               |                     |      |

**Note** : for a metric component, it is possible to add a single metric.

To validate the selection, click on Save.

A preview of the table is displayed on the right.

| -base INDABOARD METRIC |                                                                      | TERĒĢĢ Local time:<br>Souries 10:48 [GMT+2] André Matos Calhau                                            |
|------------------------|----------------------------------------------------------------------|----------------------------------------------------------------------------------------------------|
| Coc                    | Description<br>This component was created for documentation purposes | k SAVE                                                                                                    |
| Number of digits       | PROPERTIES                                                           | CHARTS                                                                                                    |
| 2                      | TAG                                                                  | Istard         Begining data         Ending data           Lost day         2024-09-25 10.45.13         E |
|                        | Q RECHERCHER UNE MÉTRIQUE                                            | Unicek 🖉 Lock                                                                                             |
| rag<br>nj26uv_nexobc   | Aggregation Unit Color Actions                                       | 56.4 °ce                                                                                                  |
|                        |                                                                      | Doc<br>This component was created for documentation purposes.                                             |
|                        |                                                                      |                                                                                                    |

You can set several details on the table:

- the type of aggregation used
- the color used

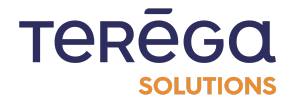
| т,            | AG          |        |                      |
|---------------|-------------|--------|----------------------|
|               |             | Q RECI | HERCHER UNE MÉTRIQUE |
| Tag           | Aggregation | Unit   | Color Actions        |
| nj26uv_nexobc | None 🔻      | °ce    |                      |

You can also replace the selected metric using the 'Replace' button in the **Actions** column.

|               | TAG         | Q RECH | HERCHER UNE MÉTRIQUE |
|---------------|-------------|--------|----------------------|
| Tag           | Aggregation | Unit   | Color Actions        |
| nj26uv_nexobc | None        | °ce    | •                    |

Once all the settings are complete, you can click on Save to save and make your component appear in the dashboard.

| Т       |       | Local time :<br>10:50 [GMT+2] | AN<br>André Matos Calhau |   |
|---------|-------|-------------------------------|--------------------------|---|
|         |       |                               | SAVE                     |   |
| — CHART | ·s —— |                               |                          | 1 |

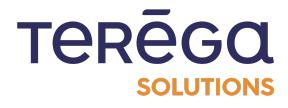

# 3.1.6 Creating a stacked chart component

#### 3.1.6.1 Configuration

To create a component, you must start by entering the general information of the component :

- a title
- a description (optional)
- the period of the relevant data :

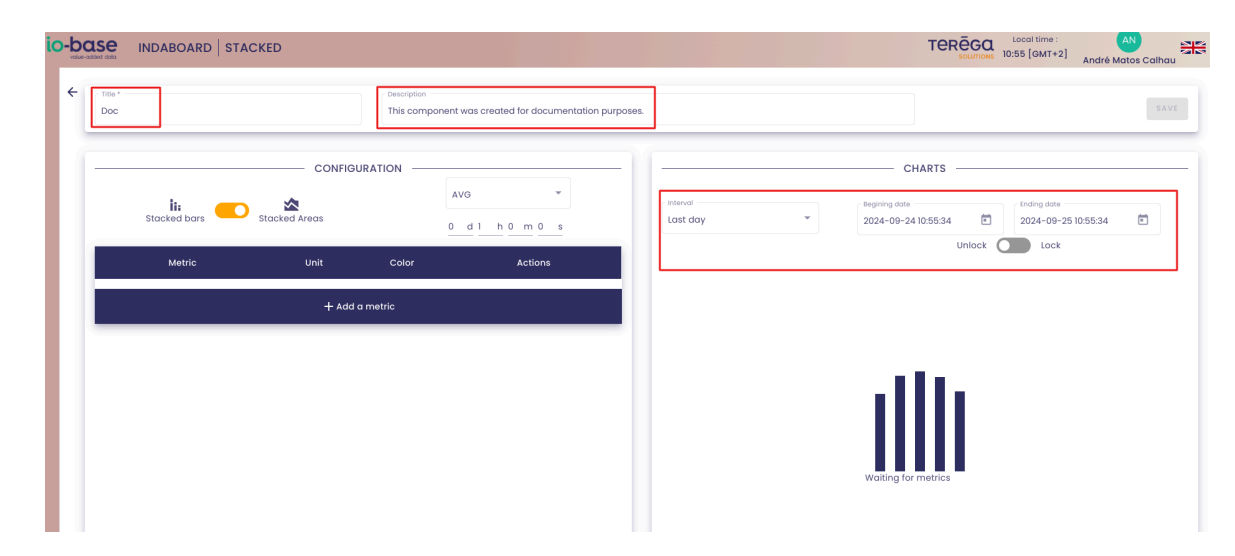

**Note** : the **Lock** box allows you to force the application of the selected period for this component, in case a period is chosen for the whole dashboard.

|          |   | CHARTS -                          |       |                                 |   |
|----------|---|-----------------------------------|-------|---------------------------------|---|
| Interval | • | Begining date 2024-09-25 10:41:51 | Ē     | Ending date 2024-09-25 10:41:51 | Ē |
|          |   | U                                 | nlock | Lock                            |   |

the type of stacked chart : stacked bars or stacked areas

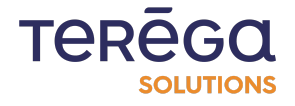

| ii:<br>Stacked bars | CONFIG         | URATION —— | AVG -   |  |  |  |
|---------------------|----------------|------------|---------|--|--|--|
| Metric              | Unit           | Color      | Actions |  |  |  |
|                     | + Add a metric |            |         |  |  |  |

• the aggregation to apply to the graphics and the reference duration :

For example, if we want to get the average of the values every hour, we select the aggregation '**AVG**' and indicate 1h as the duration :

|                | CONFIG                          | URATION |         |  |  |
|----------------|---------------------------------|---------|---------|--|--|
| Stacked bars   | ii: 📩 Kacked bars Stacked Areas |         |         |  |  |
| Metric         | Unit                            | Color   | Actions |  |  |
| + Add a metric |                                 |         |         |  |  |

#### 3.1.6.2 Metric

Once the general information is entered, you can select the metrics to use by clicking on the '**Search metric**' button.

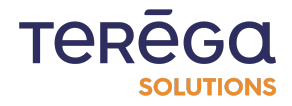

| M                   | ETRICS SELECTION - |               |        | SELECTED MET    | RICS         |  |
|---------------------|--------------------|---------------|--------|-----------------|--------------|--|
| By metric           | By tree            | By metadata   | Metric | Datasource      | Unit Actions |  |
|                     |                    |               |        |                 |              |  |
| Metric name Desc    | ription            | Unit          |        | - ++            | •            |  |
| Metric Description  | Unit               | Action        |        | - ++            | •            |  |
| indabox_test_int_ma | d a unit           | Ð             | _      | No metric selec | ted          |  |
| modbus_int_int0     | d a unit           | $\oplus$      |        |                 |              |  |
| cip_int_170         | d a unit           | Ð             |        |                 |              |  |
| modbus_int_40103h   | dd a unit          | $\oplus$      |        |                 |              |  |
| nj26uv_taux_humidit | d a unit           | $\oplus$      |        |                 |              |  |
|                     | Items              | perpage 5 🔻 < | >      |                 |              |  |

The usual **io-base** metric search window. Several tabs allow a search either from the tree structure, or by meta-data, or by metric name. When you have found the right metric, click on the button to add it. The metrics appear in the table on the right.

You can delete the metric from the right table by using the delete icon.

|                             |                  |             | METRIC   | SEA | RCH                          |                  |            | SAVE         | × |
|-----------------------------|------------------|-------------|----------|-----|------------------------------|------------------|------------|--------------|---|
| MET                         | RICS SELECTION - |             |          | -   |                              | SELECTED METRICS |            |              | ٦ |
| By metric                   | By tree          | By metadata |          | ŀ   | Metric                       |                  | Datasource | Unit Actions |   |
| Demo GTB                    |                  | Ŧ           | ٩        | r   | nj26uv_etat_vanne_elementair | e                | main       |              |   |
| batiments                   |                  |             | _        |     |                              |                  |            |              |   |
| elementaire                 |                  |             |          |     |                              |                  |            |              |   |
| inj26uv_etat_vanne_elemen   | taire            |             | Θ        |     |                              |                  |            |              |   |
| i nj26uv_taux_humidite_elem | entaire          |             | $\oplus$ |     |                              |                  |            |              |   |
| i nj26uv_temperature_elemer | ntaire           |             | $\oplus$ |     |                              |                  |            |              |   |

**Note** : for a stacked chart component, it is possible to add several metrics.

To confirm the selection, click on **Save**.

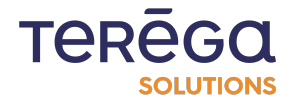

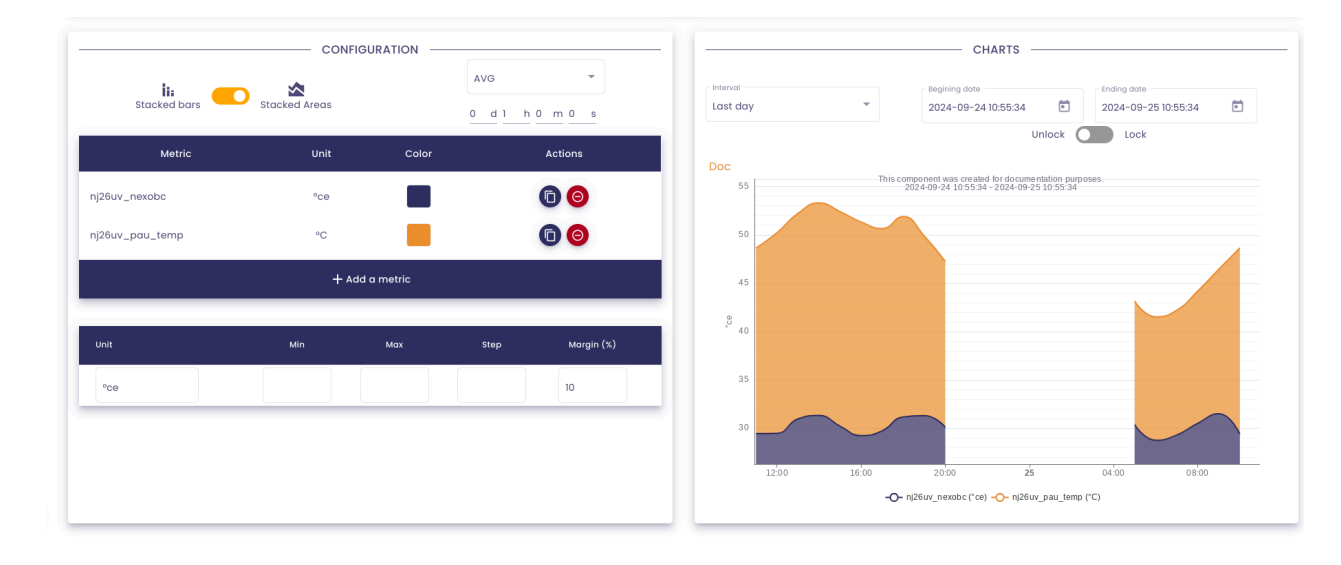

A preview of the component will appear on the right.

You can configure the color used for displaying the graphs :

| Metric          | Unit  | Color    | Actions         |
|-----------------|-------|----------|-----------------|
| nj26uv_nexobc   | °ce   |          |                 |
| nj26uv_pau_temp | °C    |          | 0               |
|                 | + Add | a metric |                 |
|                 |       |          | ······          |
| Unit            | Min   | Max      | #312e60 🔹 n (%) |
|                 |       |          | Hex             |
| °ce             |       |          | Preset colors   |
|                 |       |          |                 |
|                 |       |          |                 |
|                 |       |          | Annuler Valider |

Each curve can be duplicated. To do so, in the **Actions** column, click on the button outlined below :

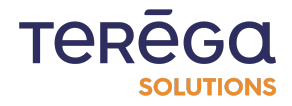

|                 | CONFIGU                    | JRATION |                 |  |  |
|-----------------|----------------------------|---------|-----------------|--|--|
| i:              | *                          |         | AVG 👻           |  |  |
| Stacked bars    | Stacked bars Stacked Areas |         | 0 d 1 h 0 m 0 s |  |  |
| Metric          | Unit                       | Color   | Actions         |  |  |
| nj26uv_nexobc   | °ce                        |         | 00              |  |  |
| nj26uv_pau_temp | °C                         |         | 00              |  |  |
| + Add a metric  |                            |         |                 |  |  |

You can also enter minimum and maximum visibility values for your graphic, as well as the interval to apply for the graduations. With each change, the graphic updates on the right side to visualize the changes.

|                     | CONFIG        |            |                | · · · · · · · · · · · · · · · · · · · |          | CHARTS                                                                    |                                 |
|---------------------|---------------|------------|----------------|---------------------------------------|----------|---------------------------------------------------------------------------|---------------------------------|
| ii:<br>Stacked bars | Stacked Areas | AVG<br>0 d | -<br>1 h0 m0 s | Last day                              | -        | Begining date 2024-09-24 10:55:34                                         | Ending date 2024-09-25 10:55:34 |
| Metric              | Unit          | Color      | Actions        |                                       |          | Unic                                                                      | lock                            |
| nj26uv_nexobc       | °ce           |            | 60             | 50 Doc                                | This cor | mponent was created for documentat<br>1024-09-24 10:55:34 - 2024-09-25 10 | ion purposes.<br>:55:34         |
| nj26uv_pau_temp     | °C            |            | 00             | 48                                    |          |                                                                           |                                 |
|                     | + Ado         | l a metric |                | 44 42                                 |          |                                                                           |                                 |
| Unit                | Min           | Max Step   | Margin (%)     | ی 40<br>38                            |          |                                                                           |                                 |
| °C0                 | 30            | 50 2       | 10             | 36<br>34                              |          |                                                                           |                                 |
|                     |               |            |                | 32                                    |          |                                                                           |                                 |
|                     |               |            |                | 12:00                                 | 16:00    | 20:00 <b>25</b>                                                           | 04:00 08:00                     |
|                     |               |            |                |                                       | -0- 1    | nj26uv_nexobc (*ce) -O- nj26uv_p:                                         | au_temp (°C)                    |

Once all the settings are complete, you can click on **Save** to save and make your component appear in the dashboard.

| TEREGO<br>SOLUTIONS | Local time :<br>10:50 [GMT+2] | AN<br>André Matos Calhau |
|---------------------|-------------------------------|--------------------------|
|                     |                               | SAVE                     |
| — CHARTS —          |                               |                          |

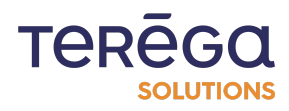

# 3.1.7 Creating a pie chart component

#### 3.1.7.1 Configuration

To create a pie chart component, you must start by entering the general information of the component:

- a title
- a description (optional)
- the period of the relevant data

| 0-b |         |        |         |                               |                                         | TERĒĢQ Local time : AN<br>sournos: 11:22 [GMT+2] André Matos Cr | alhau |
|-----|---------|--------|---------|-------------------------------|-----------------------------------------|-----------------------------------------------------------------|-------|
| ÷   | Title * |        |         | Description     This componer | at was made for documentation purposes. |                                                                 | SAVE  |
|     |         |        |         |                               |                                         | CHARTS                                                          | _     |
|     |         | Metric | Unit    | Color                         | Actions                                 | Last day                                                        |       |
|     |         |        | + Add o | ı metric                      |                                         |                                                                 | -     |
|     |         |        |         |                               |                                         |                                                                 |       |

**Note** : the **Lock** box allows you to force the application of the selected period for this component, in case a period is chosen for the whole dashboard.

|          |   | CHARTS -      |        |             |   |
|----------|---|---------------|--------|-------------|---|
| Interval | • | Begining date | Ē      | Ending date | Ē |
|          |   | U             | Inlock | Lock        |   |

• the aggregation to apply to the values :

For example, if we want to get the average of the values of a metric, we select the aggregation '**AVG**':

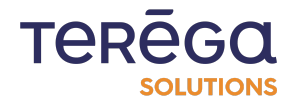

|        | - CONFIG | URATION -  |         |
|--------|----------|------------|---------|
|        | AVG      | -          |         |
| Metric | Unit     | Color      | Actions |
|        | + Ado    | d a metric |         |

#### 3.1.7.2 Metric

Once the general information is entered, you can select the metrics to use by clicking on the 'Search metric' button.

|                 | METR        | ICS SELECTION - |              |        | SELECTED MET    | RICS         |
|-----------------|-------------|-----------------|--------------|--------|-----------------|--------------|
| By m            | etric       | By tree         | By metadata  | Metric | Datasource      | Unit Actions |
| nain            | ~           |                 |              |        |                 |              |
| Metric name     | Descriptio  | on              | Unit         |        |                 |              |
| Metric          | Description | Unit            | Action       |        |                 |              |
| indabox_test_ir | it_mc       | d a unit        | $\oplus$     |        | No metric selec | ted          |
| modbus_int_int  | 0           | d a unit        | $\oplus$     |        |                 |              |
| cip_int_170     |             | d a unit        | $\oplus$     |        |                 |              |
| modbus_int_40   | 103h        | d a unit        | $\oplus$     |        |                 |              |
| nj26uv_taux_hu  | midit       | d a unit        | $\oplus$     |        |                 |              |
|                 |             | Items           | per page 5 💌 | < >    |                 |              |

The usual **io-base** metric search window. Several tabs allow a search either from the tree structure, or by meta-data, or by metric name. When you have found the right metric, click on the button to add it. The metrics appear in the table on the right.

You can delete the metric from the right table by using the delete icon.

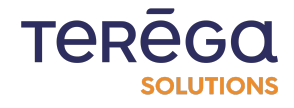

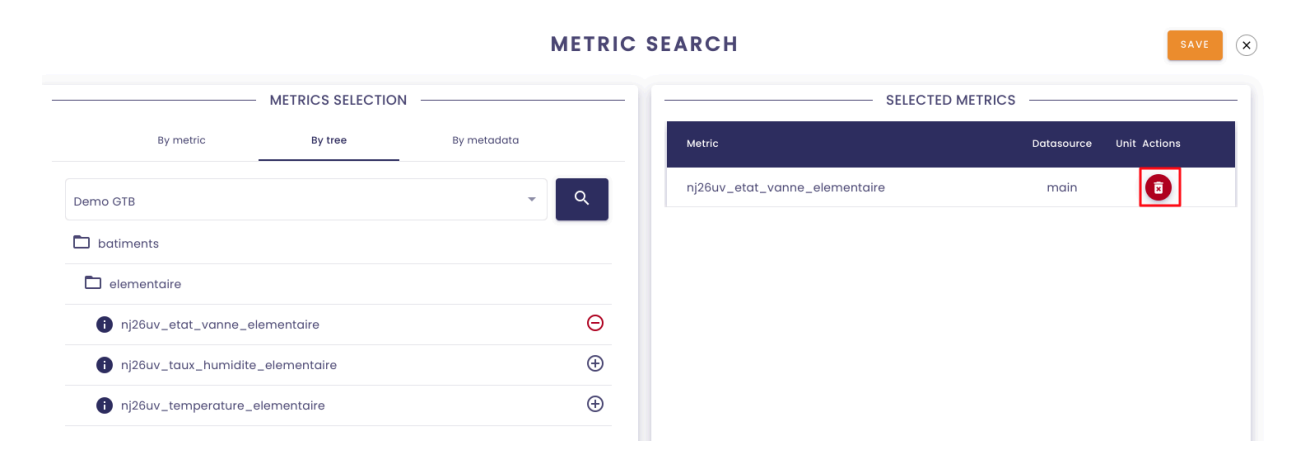

Note : for a pie chart component, it is possible to add several metrics.

To confirm the selection, click on **Save**.

A preview of the component will appear on the right.

|                 | CONFIG | URATION  |         | CHARTS                                                                                                    |   |
|-----------------|--------|----------|---------|----------------------------------------------------------------------------------------------------|---|
| Mateia          | AVG    | Calar    | tations | Interval         Begining date         Ending date           Last day         2024-09-24 11:21:43         1         2024-09-25 11:21:43 | Ē |
| Metric          | Unit   | Color    | Actions | Unlock O Lock                                                                                                    |   |
| nj26uv_nexobc   | °ce    |          | 00      | Doc This component was made for documentation purposes.                                                                                 |   |
| nj26uv_pau_temp | °C     |          | 00      | 2024-09-24 11:21:43 - 2024-09-25 11:21:43                                                                                               |   |
|                 | + Add  | a metric |         |                                                                                                    |   |
|                 |        |          |         | 37.5% 62.44%                                                                                                    |   |
|                 |        |          |         | nj26uv_nexobc ("ce) nj26uv_pau_temp ("C)                                                                                                |   |

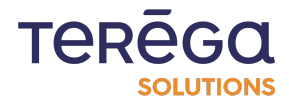

You can configure the color used for displaying the pie charts :

|                 | CONFIG | URATION  |                 |
|-----------------|--------|----------|-----------------|
|                 | AVG    | •        |                 |
| Metric          | Unit   | Color    | Actions         |
| nj26uv_nexobc   | °ce    |          |                 |
| nj26uv_pau_temp | °C     |          | 0               |
|                 | + Add  | a metric |                 |
|                 |        |          |                 |
|                 |        |          | #312e60         |
|                 |        |          | Hex             |
|                 |        |          | Preset colors   |
|                 |        |          |                 |
|                 |        |          |                 |
|                 |        |          | Annuler Valider |

Each metric can be duplicated. To do so, in the **Actions** column, click on the boxed button below :

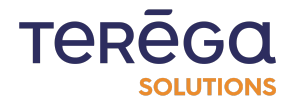

|                 | CONFIG |          |         |
|-----------------|--------|----------|---------|
|                 | AVG    | •        |         |
| Metric          | Unit   | Color    | Actions |
| nj26uv_nexobc   | °ce    |          | 0       |
| nj26uv_pau_temp | °C     |          |         |
|                 | + Add  | a metric |         |

Once all the settings are complete, you can click on **Save** to save and make your component appear in the dashboard.

| TERE       | GQ I | .ocal time :<br>50 [GMT+2] | AN<br>André Matos Calhau |  |
|------------|------|----------------------------|--------------------------|--|
|            |      |                            | SAVE                     |  |
| — CHARTS — |      |                            |                          |  |

3.1.8 Creating an XY chart component

## 3.1.8.1 Configuration

To create an X/Y graphic component, you must start by entering the general information of the component :

- a title
- a description (optional)
- the period of the relevant data

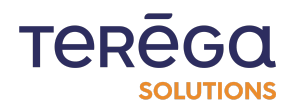

| 0-bi | CISE INDABOARD XY |                                                                | TEREGO Local time : AN<br>Sources 11:34 [GMT+2] André Matos Calhau |
|------|-------------------|----------------------------------------------------------------|--------------------------------------------------------------------|
| ÷    | Doc               | Description<br>This component was created for documentation pu | purposes.                                                          |
|      |                   | CONFIGURATION                                                  | CHARTS                                                             |
|      | Scatter C         | AVG •                                                          | Lost day                                                           |
|      | Metric            | Unit Color Size Actions                                        |                                                                    |
|      |                   | + Add a metric                                                 |                                                                    |
|      |                   |                                                                |                                                                    |
|      |                   |                                                                | Waiting for metrics                                                |

**Note** : the **Lock** box allows you to force the application of the selected period for this component, in case a period is chosen for the whole dashboard.

|                                                   | СН            | ARTS                                            |                                 |             |   |
|---------------------------------------------------|---------------|-------------------------------------------------|---------------------------------|-------------|---|
| Last day                                          | Begining date | 0:41:51 💼<br>Unlock                             | Ending date<br>2024-09-<br>Lock | 25 10:41:51 | Ē |
| data filter :<br>o scatter plot<br>o latest value |               |                                                 |                                 |             |   |
| Scatter C Latest                                  | - CONFIGURA   | AVG           0         d           h         0 | ▼<br>D s                        |             | _ |
| Metric                                            | Unit          | Color                                           | Size                            | Actions     |   |
|                                                   | + Add a me    | etric                                           |                                 |             | 1 |

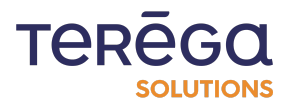

#### 3.1.8.2 Metric

Once the general information is entered, you can select the metrics to use by clicking on the 'Search metric' button.

| ME                  | TRICS SELECTION - |              |        | SELECTED METRICS   |         |
|---------------------|-------------------|--------------|--------|--------------------|---------|
| By metric           | By tree           | By metadata  | Metric | Datasource Unit    | Actions |
| nain -              |                   |              |        |                    |         |
| Metric name Descri  | ption             | Init         |        | #                  |         |
| Metric Description  | Unit              | Action       |        |                    |         |
| indabox_test_int_ma | dd a unit         | $\oplus$     |        | No metric selected |         |
| modbus_int_int0     | dd a unit         | $\oplus$     |        |                    |         |
| cip_int_170         | dd a unit         | $\oplus$     |        |                    |         |
| modbus_int_40103h   | dd a unit         | Ð            |        |                    |         |
| nj26uv_taux_humidit | dd a unit         | ÷            |        |                    |         |
|                     | Items             | per page 5 👻 | < >    |                    |         |

The usual **io-base** metric search window. Several tabs allow a search either from the tree structure, or by meta-data, or by metric name. When you have found the right metric, click on the button to add it. The metrics appear in the table on the right.

You can delete the metric from the right table by using the delete icon.

| METRICS SELECTION                | 1           | SELECTED METRICS              |                   |  |
|----------------------------------|-------------|-------------------------------|-------------------|--|
| By metric By tree                | By metadata | Metric                        | Datasource Unit . |  |
| 3                                | ~ Q         | nj26uv_etat_vanne_elementaire | main              |  |
| timents                          |             |                               |                   |  |
| ementaire                        |             |                               |                   |  |
| nj26uv_etat_vanne_elementaire    | Θ           |                               |                   |  |
| nj26uv_taux_humidite_elementaire | $\oplus$    |                               |                   |  |
| nj26uv_temperature_elementaire   | $\oplus$    |                               |                   |  |

#### METRIC SEARCH

SAVE X

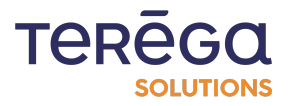

Note : for a XY chart component, you have to add two metrics.

To confirm the selection, click on **Save**.

A preview of the component will appear on the right.

| Scatter         |                | d1 h0 m0 s |            | Interval<br>Last day | ₹ Begining<br>2024-0                | date<br>99-24 11:34:39                                        | Ending date<br>2024-09-25 11:34:39 |
|-----------------|----------------|------------|------------|----------------------|-------------------------------------|---------------------------------------------------------------|------------------------------------|
| Metric          | Unit           | Color Size | e Actions  | Doc                  | This component was<br>2024-09-24 11 | created for documentation pur<br>.34:39 - 2024-09-25 11:34:39 | poses.                             |
| 26uv_nexobc     | °ce            | 5          | 00         | 22 -                 |                                     | •                                                             | •                                  |
| 86uv_pau_temp   | °C             |            | 6          | 20 -                 |                                     | •                                                             |                                    |
|                 | + Add a metric |            |            | d                    |                                     |                                                               |                                    |
| Metric Mi       | n Max          | Step       | Margin (%) | 16 -                 |                                     |                                                               |                                    |
| nj26uv_nexobc   |                |            | 10         | 14 -                 |                                     | •                                                             |                                    |
| nj26uv_pau_temp |                |            | 10         | 12-                  | • 20 20                             | -                                                             | 22                                 |

You can configure several elements in the graphic :

• the size of the displayed points :

| Metric          | Unit          | Color | Size | Actions |
|-----------------|---------------|-------|------|---------|
| nj26uv_nexobc   | °ce           |       | 5    | 00      |
| nj26uv_pau_temp | °C            |       |      | 00      |
|                 | + Add a metri | ic    |      |         |

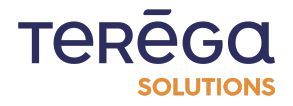

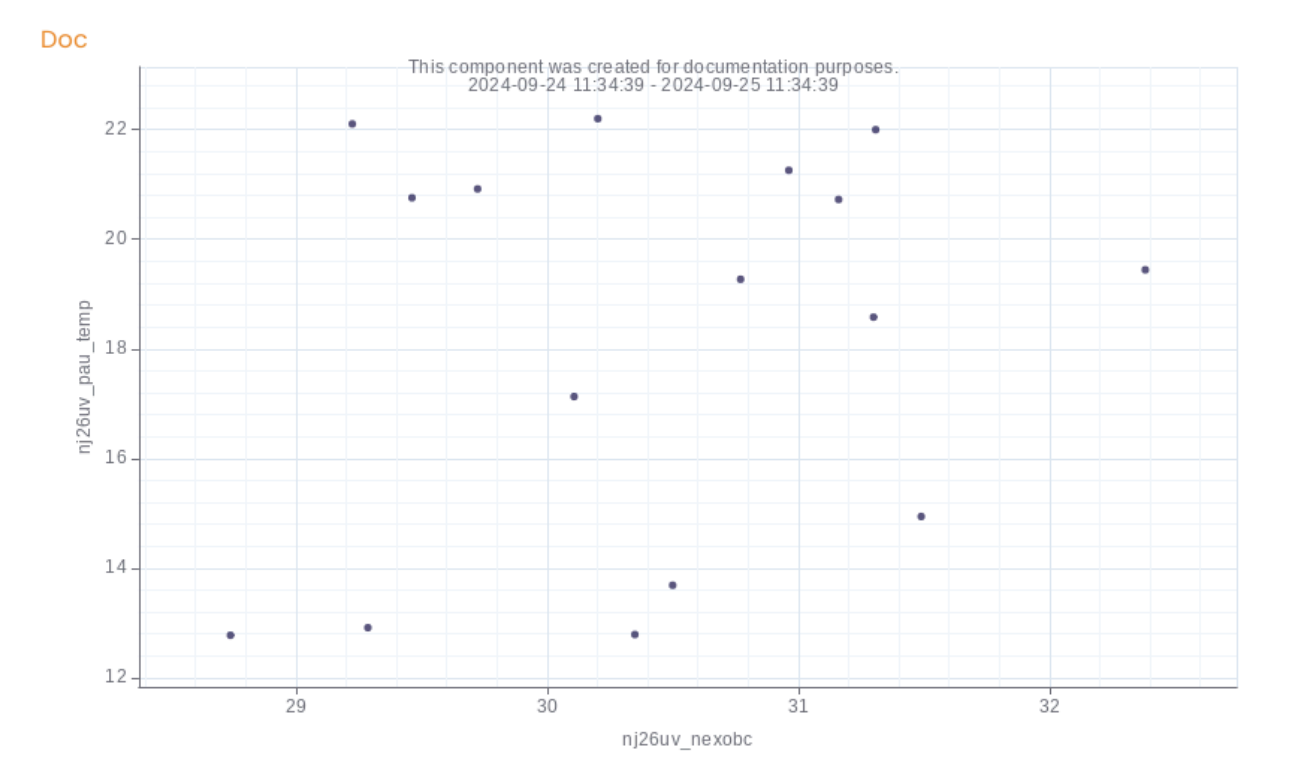

For example, if we specify size 5, the points of the component will look be :

#### And with size 10 :

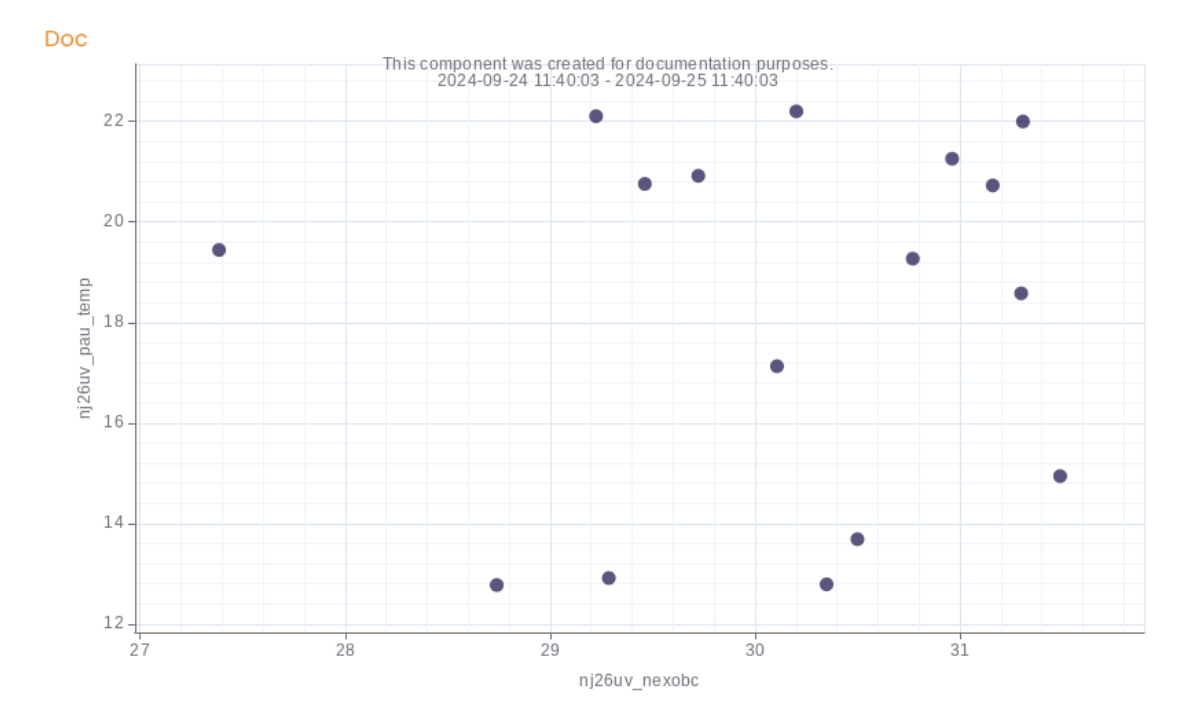

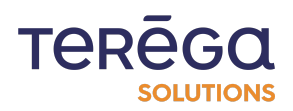

Then, for each metric, you can also enter minimum and maximum visibility values for your graphic, as well as the interval to apply for the graduations. With each change, the graphic updates on the right side to visualize the changes.

|                 | (      | ONFIGURATION   |         |              |          | CHARTS                                                                                                    |     |
|-----------------|--------|----------------|---------|--------------|----------|----------------------------------------------------------------------------------------------------|-----|
| Scatter         | Latest | AVG            | •       |              | Last day | Begining date         Ending date           2024-09-24 11:34:39         Image: Compare the second second secon | :9  |
| Metric          |        | Unit           | Color s | Size Actions | Doc      | Unlock Lock This component was created for documentation purposes. 2024-09-24 11:45:37 - 2024-09-25 11:45:37                                                                                                    |     |
| Suv_nexobc      |        | °Ce            |         | 10 🚺 🎯       | 21-      | • •                                                                                                    | •.' |
| Suv_pau_temp    |        | °C             |         | 60           | 19-      |                                                                                                    | •   |
|                 |        | + Add a metric |         |              | ned 17-  | •                                                                                                    |     |
| Metric          | Min    | Max            | Step    | Margin (%)   | 15-      |                                                                                                    |     |
| nj26uv_nexobc   | 26     | 31             | 2       | 10           | 13-      |                                                                                                    |     |
| nj26uv_pau_temp | 12     | 22             | 2       | 10           |          | 275 295                                                                                                    |     |

You can reverse the metrics on the y-axis / x-axis in the graphic; to do this, click on the button outlined below :

|                     | Metric          | Min | Max | Step | Margin (%) |
|---------------------|-----------------|-----|-----|------|------------|
| x 🕨                 | nj26uv_nexobc   | 26  | 31  | 2    | 10         |
| ( <u>↓</u> )<br>y ▶ | nj26uv_pau_temp | 12  | 22  | 2    | 10         |

<u>3.1.8.3 Abacus</u>

This feature allows you to represent a specific process through a mathematical line or curve on your chart. By using a variable that represents the x-axis values, you can model relationships and easily visualize trends unique to your processes.

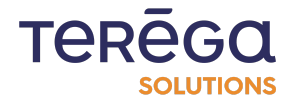

To add an abacus, click on "New abacus."

| Metric          | Min | Max      | Step | Margin (% |
|-----------------|-----|----------|------|-----------|
| nj26uv_nexobc   |     |          |      | 10        |
| nj26uv_pau_temp |     |          |      | 10        |
|                 |     | - ABACUS |      |           |

Various configuration fields will appear.

Start by entering the equation for the line you wish to display on the chart.

To construct your equation, you must use a variable.

Syntax : to indicate the variable representing the x-axis values, enter "x".

For example, the equation can be  $2+(x^2)$ .

|                  | ABACUS |              |
|------------------|--------|--------------|
|                  |        | + NEW ABACUS |
| Equation 2+(x^2) | Label  | - 0          |

Provide a label for your variable :

|                     | ABACUS        |              |
|---------------------|---------------|--------------|
|                     |               | + NEW ABACUS |
| Equation<br>2+(x^2) | Documentation |              |

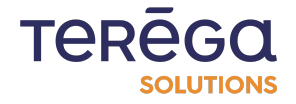

Next, click on the icon representing your line to configure it :

|                  | ABACUS        |              |
|------------------|---------------|--------------|
|                  |               | + NEW ABACUS |
| Equation 2+(x^2) | Documentation | Ō            |

You can then set up :

|   | Dotted                                                              |  |
|---|---------------------------------------------------------------------|--|
|   | Min *         0         Max *         Step *           10         1 |  |
|   | Size                                                                |  |
| _ |                                                                     |  |
|   | Area style                                                          |  |
|   | No area                                                             |  |

• The line **style** : line or dotted

• The **minimum and maximum** values that your variable "x" should take (x-axis values). For example, if you enter min = 0 and max = 10, the curve for  $2^*x$  will be plotted for the interval x [0;10].

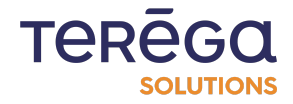

| ×   | Line style *          | •       | (%)  |
|-----|-----------------------|---------|------|
|     | Min * 0 Max * 10      | Step *1 |      |
|     | Size                  |         |      |
| ; — | Area style<br>No area | •       | АВАС |
|     |                       |         | (    |

• The curve **thickness** : allows you to define the line's thickness on the chart.

|   | Dotted                                                             |   |
|---|--------------------------------------------------------------------|---|
|   | Min *         0         Max *         10         Step *         10 | 1 |
|   | Size                                                               |   |
|   |                                                                    | _ |
|   | Area style                                                         |   |
|   | No area                                                            |   |
| ٦ |                                                                    |   |

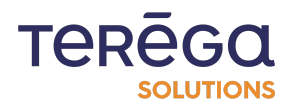

#### • The curve **color** :

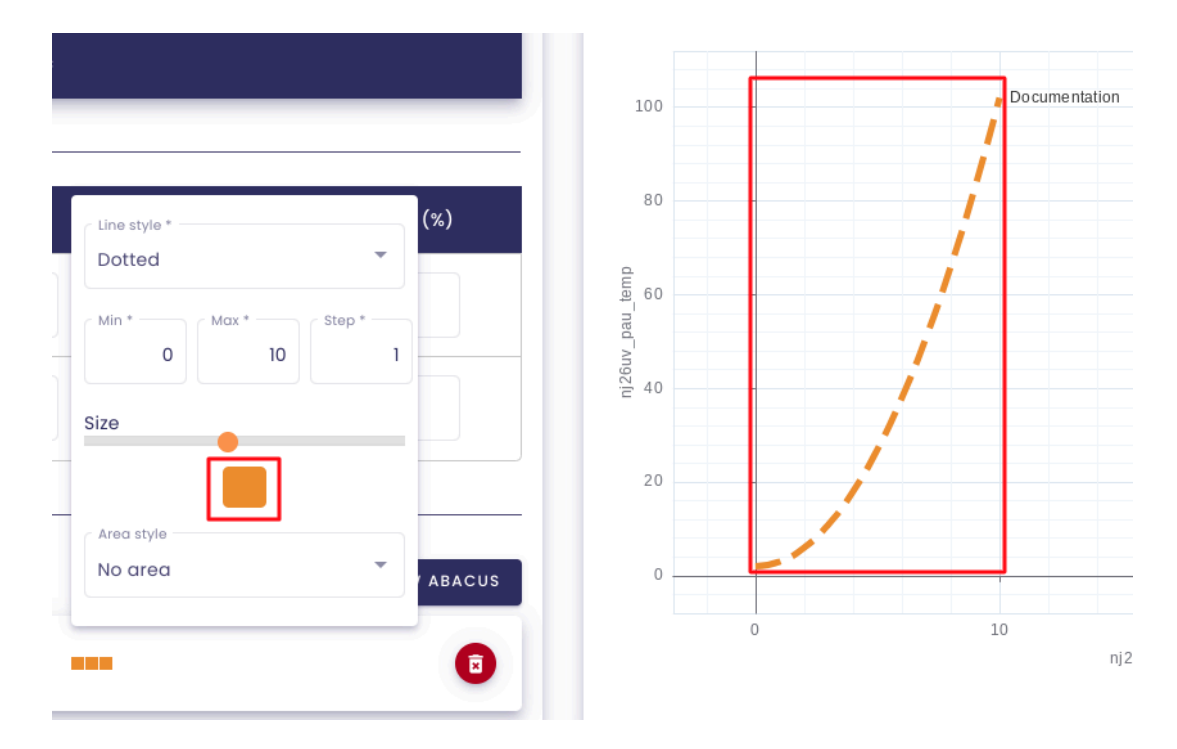

• The **area style** : you can choose whether to display the area under the curve, either upwards or downwards.

Once these parameters are set, the equation's curve will appear :

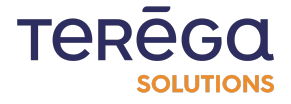

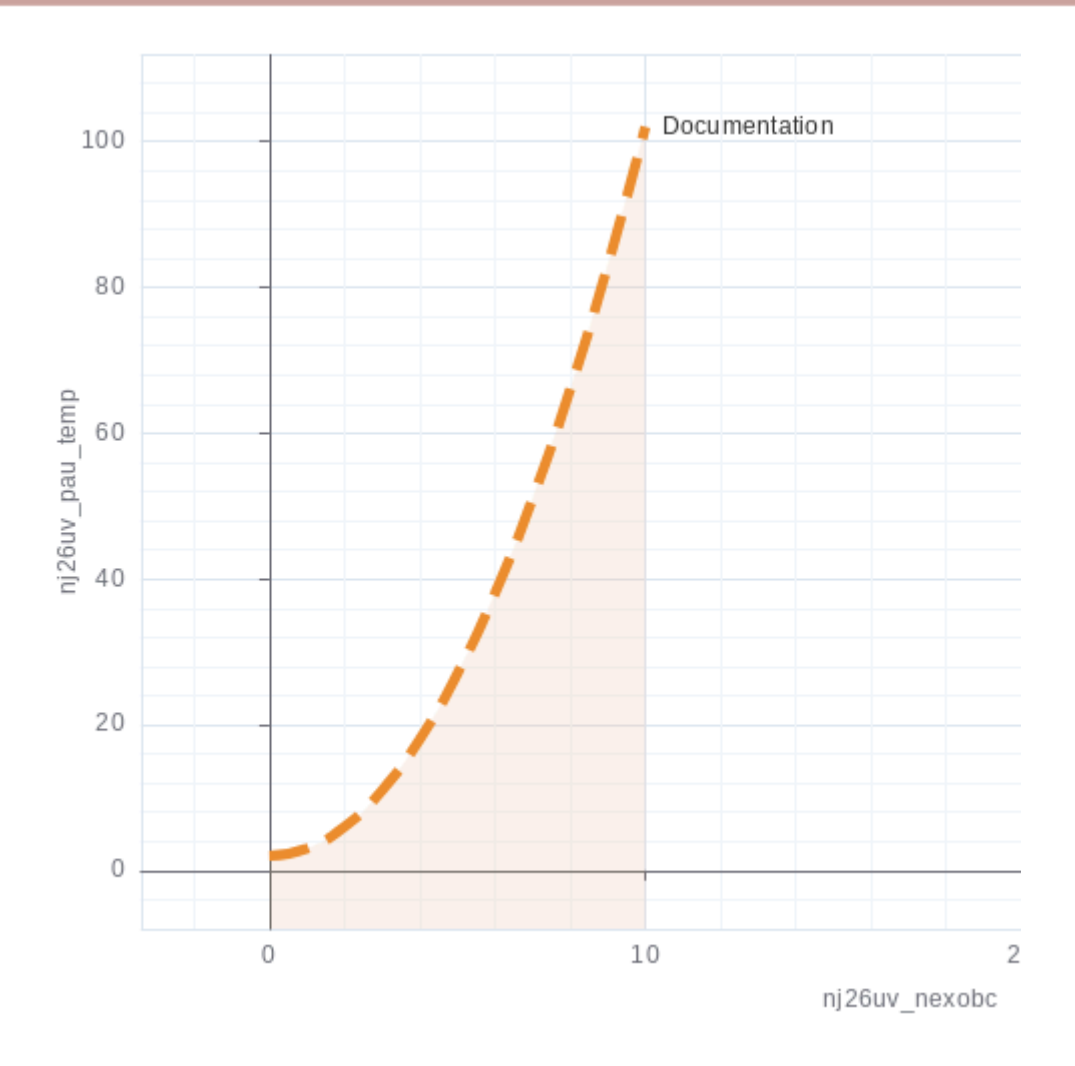

Once all the settings are complete, you can click on **Save** to save and make your component appear in the dashboard.

| TERE       | Local time :<br>10:50 [GMT+2] | AN<br>André Matos Calhau |  |
|------------|-------------------------------|--------------------------|--|
|            |                               | SAVE                     |  |
| — CHARTS — |                               |                          |  |

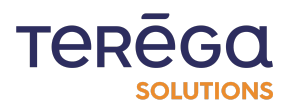

# 3.1.9 Creating a text component

You can create a "text" component to add text or links to your dashboard.

3.1.9.1 Apply a heading style

Choose from three text styles :

- Heading 1 : Main title
- Heading 2 : Subtitle
- Normal : Regular text

Select the text you want to style and choose the appropriate option from the toolbar.

| _ | EDITOR                                                                                                    |  |
|---|----------------------------------------------------------------------------------------------------|--|
| - | Normal   B I U   B I U   B I U   B I U   B I I U   B I I U  B I I U  B I |  |
|   | Heading 2                                                                                                    |  |
|   | Normal                                                                                                    |  |

The text will automatically update based on the selected style.

|            |                |      |     |            |      |            |   | — E | DITC     | )R          |
|------------|----------------|------|-----|------------|------|------------|---|-----|----------|-------------|
| Normal     | ŧ              | в    | I   | <u>U</u> 8 | 1    | ≣          | Ø | =   | <u>A</u> | <u></u> ×   |
| User       | do             | cu   | m   | ento       | atio | n <b>1</b> |   |     |          | - Heading 1 |
| Part 1 :   | Heo            | adir | ngs | •          |      | _          |   |     |          | - Heading 2 |
| This parag | nal      B I U |      |     | – Normal   |      |            |   |     |          |             |

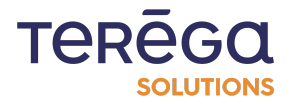

3.1.9.2 Creating lists

You can create two types of lists using the toolbar :

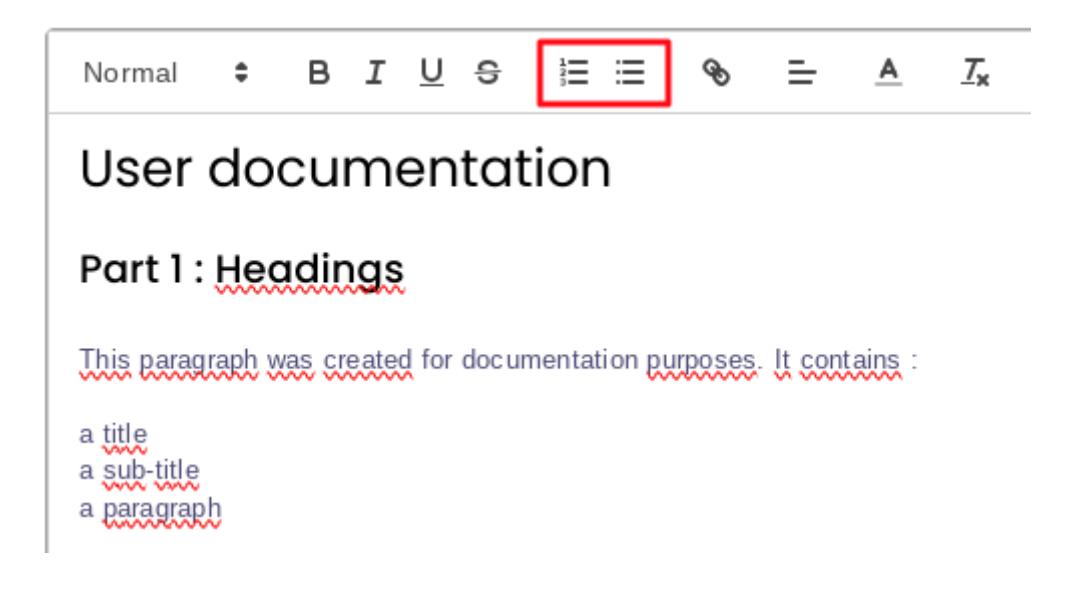

Numbered list :

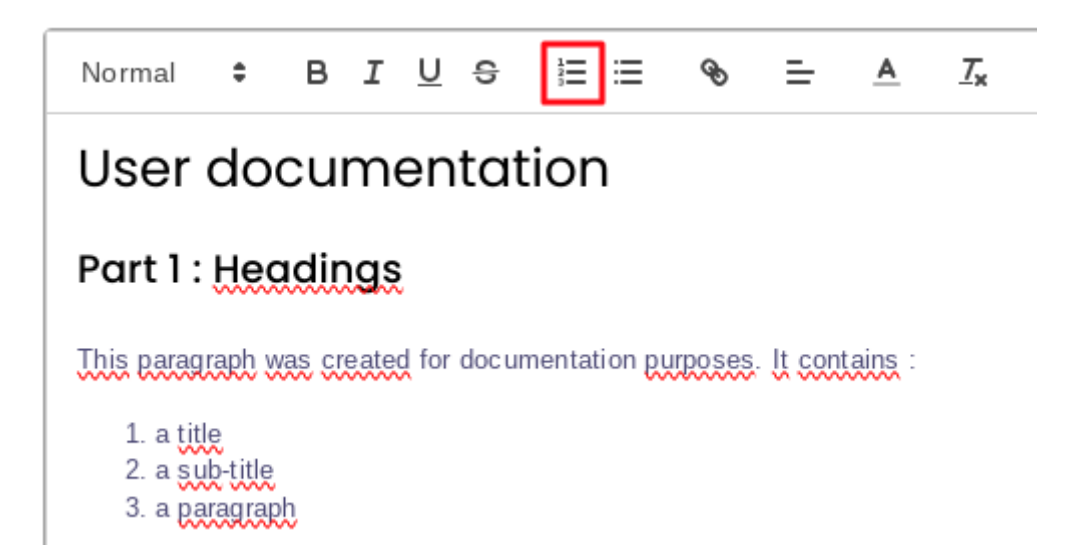

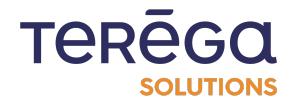

Bulleted list :

| Normal                                     | \$                                 | в      | I    | <u>U</u> | S      | 1<br>1<br>1<br>1<br>1 | ବ୍ତ     | ≡       | <u>A</u> | <u></u> × |
|--------------------------------------------|------------------------------------|--------|------|----------|--------|-----------------------|---------|---------|----------|-----------|
| User                                       | do                                 | cu     | m    | en       | tat    | ion                   |         |         |          |           |
| Part 1 :                                   | Hec                                | ndir   | ngs  | į        |        |                       |         |         |          |           |
| This parag<br>• a titt<br>• a su<br>• a pa | raph v<br>le<br>ib-title<br>ragrap | vas cr | eate | d for    | doc un | nentation pu          | rposes. | lt cont | ains :   |           |

3.1.9.3 Text formatting

You have several options for formatting your text :

• bold text :

| Normal | ŧ | В | I | <u>U</u> | S | ≣ | Ð | ≞ | <u>A</u> | <u></u> × |
|--------|---|---|---|----------|---|---|---|---|----------|-----------|
|        |   |   |   |          |   |   |   |   |          |           |

• italic :

Normal ≑ B I <u>U</u> ⊖ ≣ ⊞ % ≕ A <u>T</u>×

• Underline :

Normal 🕈 B I 🛄 ᢒ ☷ 🖼 🗞 🗕 🗛 🏹

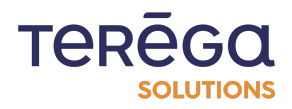

#### Strikethrough:

B I <u>U</u> ᢒ 12 ∷ ବ୍ତ Ξ-A <u>\_\_\_</u> Normal ¢

#### • change the text color :

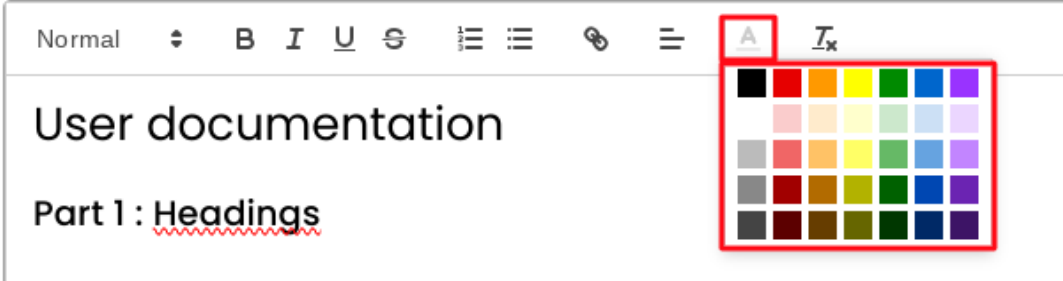

This paragraph was created for documentation purposes. It contains :

#### <u>3.1.9.4 Add a link</u>

To add a link, follow the procedure below.

Select the part of the text where you want the link to appear.

Click the **link button** in the toolbar.

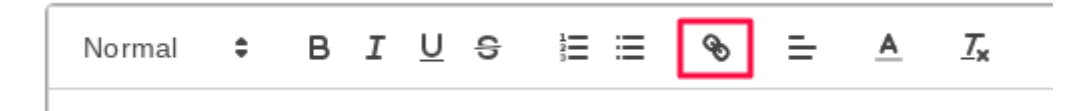

Enter the URL in the input field and click "Save".

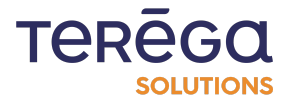

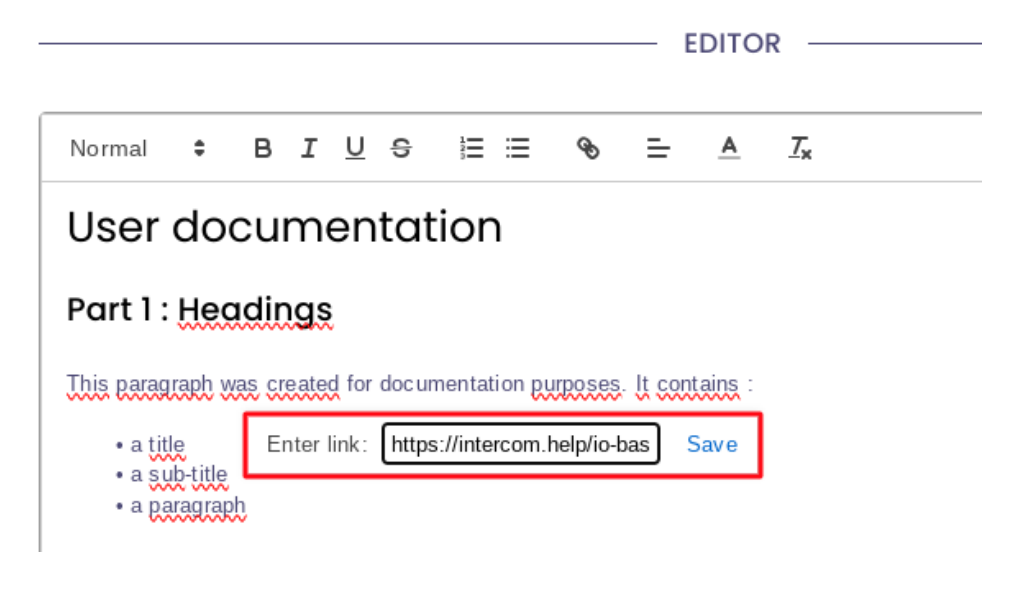

Your link is created :

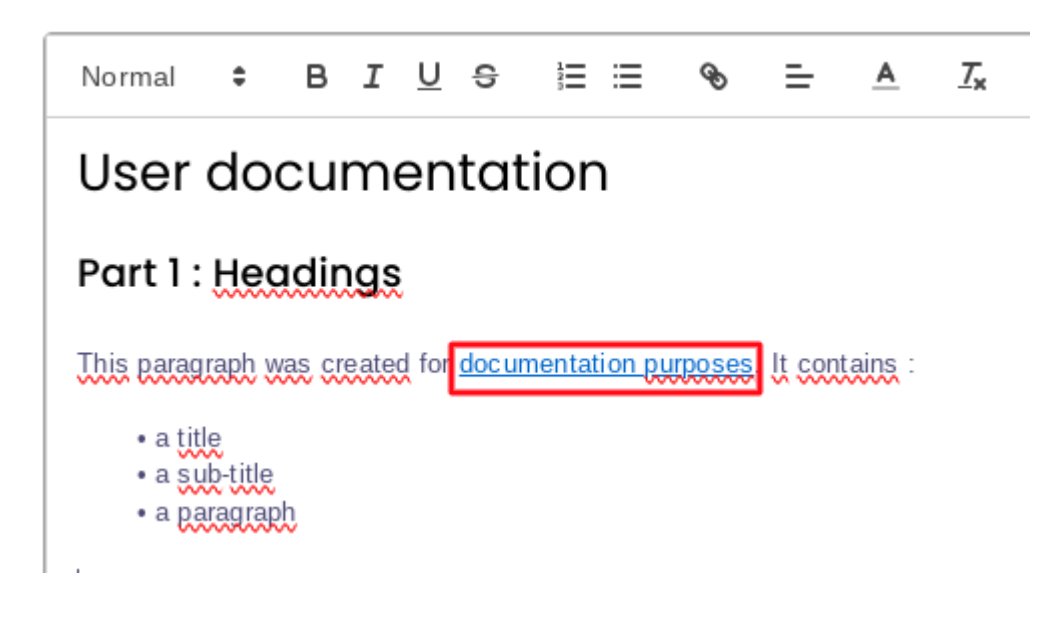

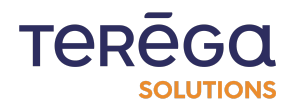

3.1.9.5 Preview your component

A preview of your component will appear on the right.

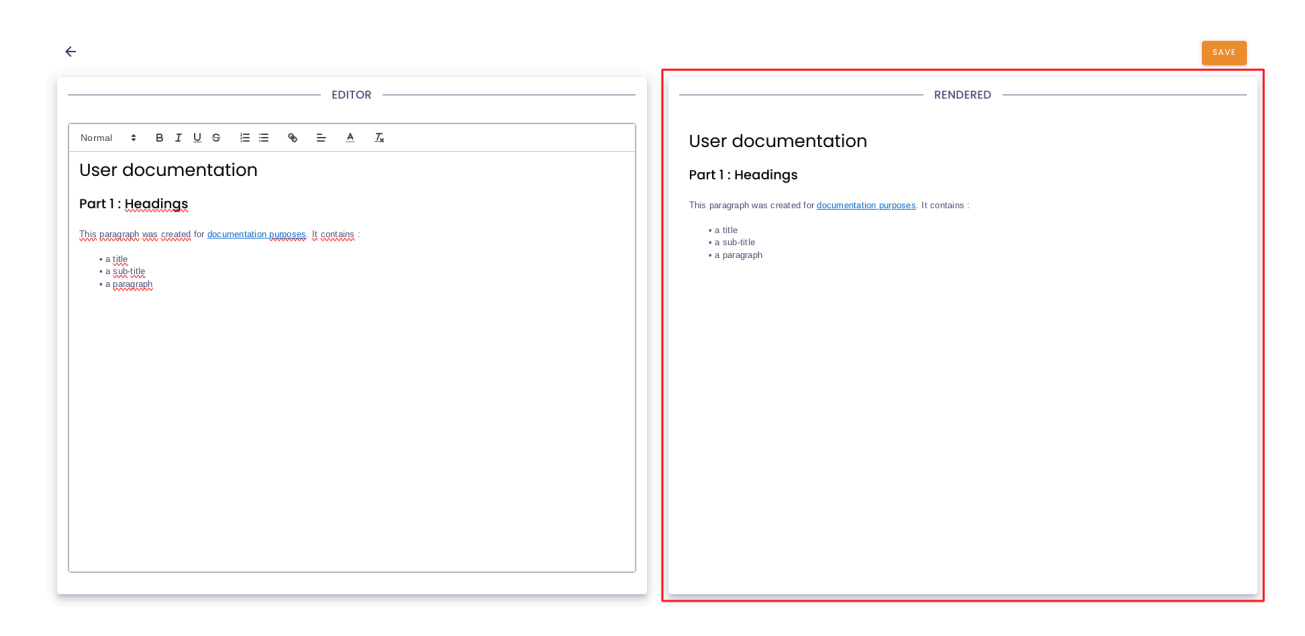

Once you are satisfied with the result, click "**Save**" in the top-right corner to add it to your dashboard.

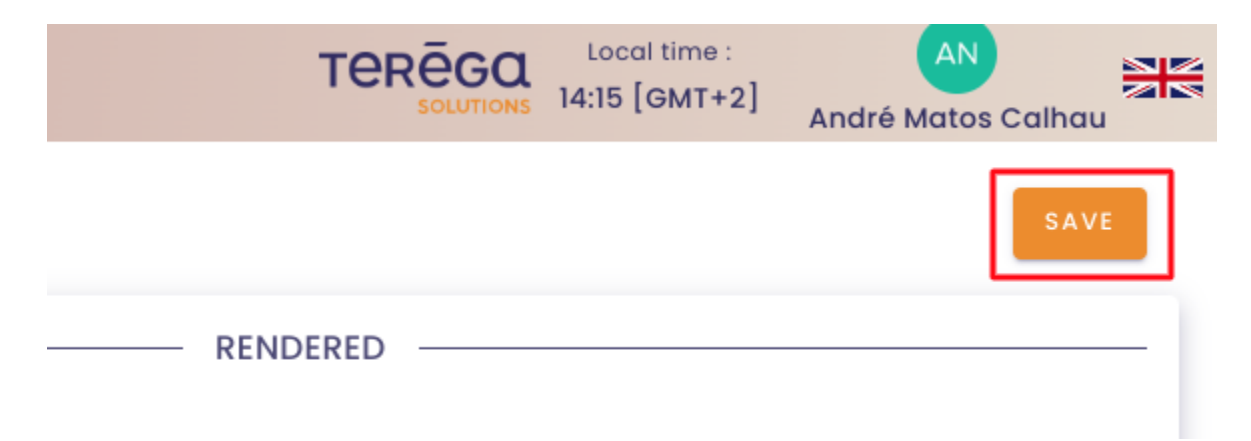

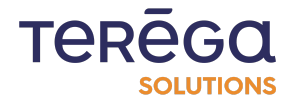

3.1.9.6 Removing formatting

To remove formatting, click the clear formatting button from the toolbar.

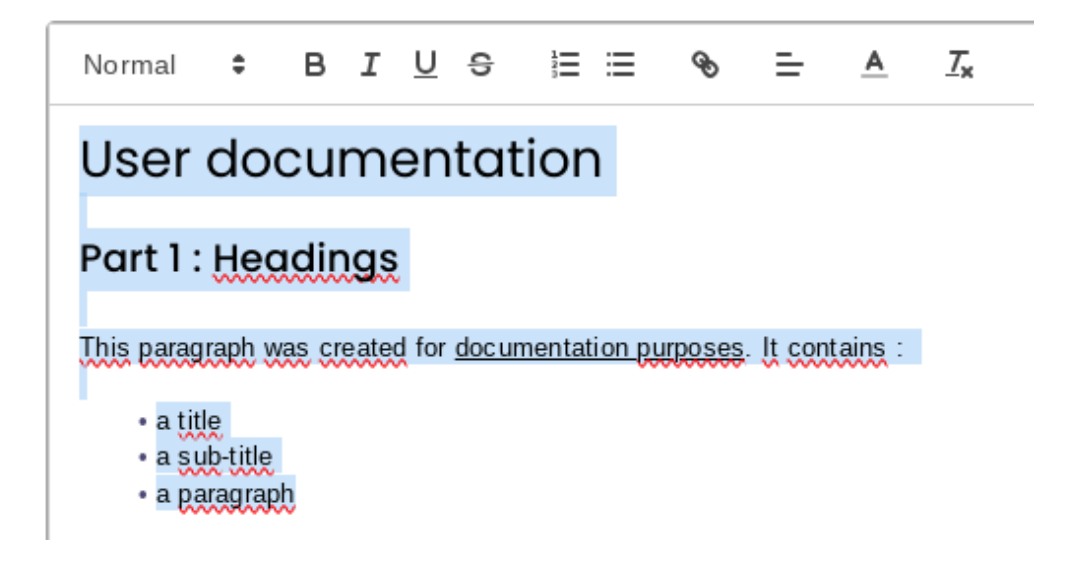

The text will return to the default style.

| Normal                               | ŧ      | в        | I    | <u>U</u> | S      |       | ≣       | Ø       | ≡        | <u>A</u> | <u></u> × |
|--------------------------------------|--------|----------|------|----------|--------|-------|---------|---------|----------|----------|-----------|
| User docur                           | mentat | tion     |      |          |        |       |         |         |          |          |           |
| Part 1 : He                          | ading  | <b>6</b> |      |          |        |       |         |         |          |          |           |
| This parag                           | raph w | /as cr   | eate | d for    | doc ur | nenta | tion pu | irposes | . It con | tains :  |           |
| a title<br>a sub-title<br>a paragrap | b      |          |      |          |        |       |         |         |          |          |           |

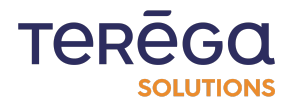

# 3.2. Organize the components of a dashboard

## 3.2.1 Prerequisites

Connect to IndaBoard from the io-base portal. From the My dashboards menu, view a dashboard.

### 3.2.2 Arranging a dashboard

It is possible to move and manage the size of the components on a dashboard. The Move mode must be activated.

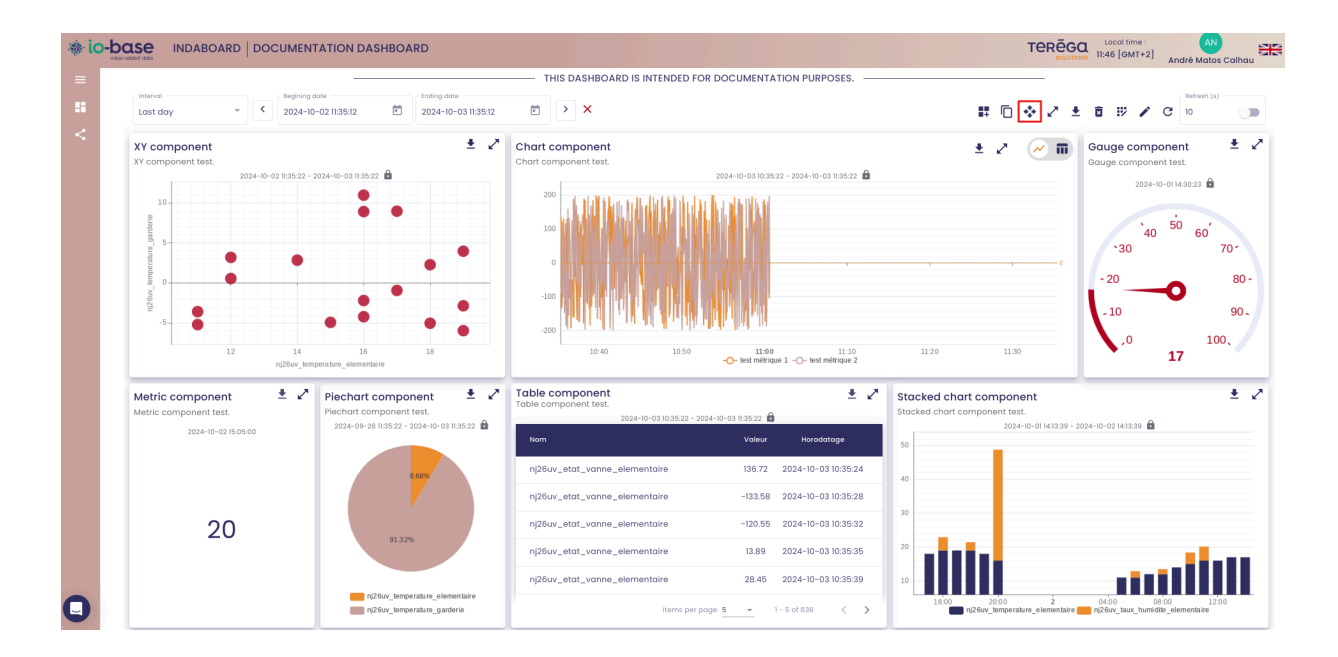

A cross icon appears on each component. This will allow you to move the component to any desired location on the dashboard. The dashboard is to be seen as a grid, with rows and columns. By resizing the components, you can move them to more or less rows or columns.

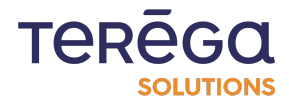

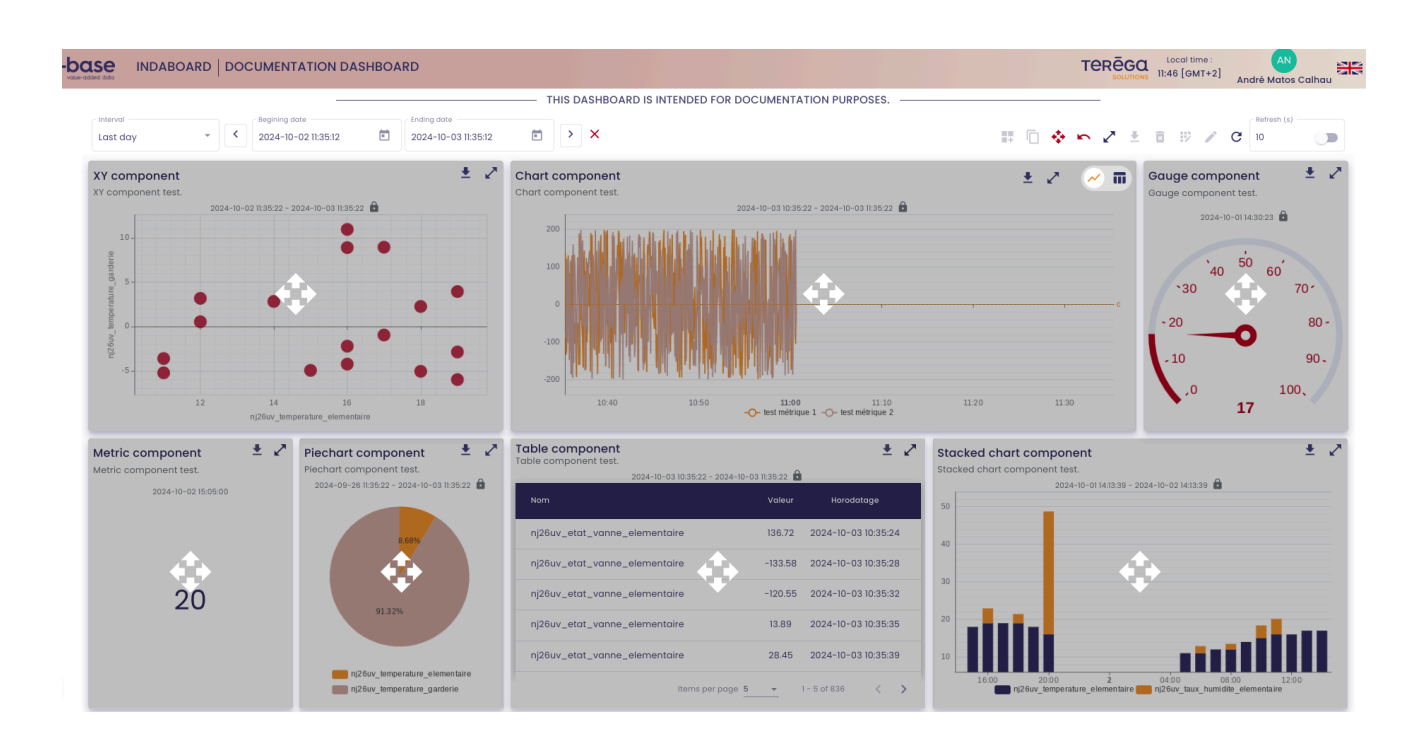

- each component can be moved using drag and drop
- the size of each component can be adjusted, by positioning on the desired side and stretching with the mouse in the desired direction

| THIS DASHBOARD IS INTENDED FOR DOCUMENTATION PURPOSES.<br>$\begin{array}{c c c c c c c c c c c c c c c c c c c $                                                                                                    | DOCUMENTATION DASHBOARD                                                                                                    |                                                                                    | TEREGO Local time : AN<br>Solutions 11:47 [GMT+2] André Matos ( | Calhau                                                                        |
|----------------------------------------------------------------------------------------------------|----------------------------------------------------------------------------------------------------|------------------------------------------------------------------------------------|-----------------------------------------------------------------|-------------------------------------------------------------------------------|
| Personal data<br>2024-10-02 1135:12<br>2024-10-03 1135:22<br>Chart component test:<br>2024-10-03 1135:22<br>Chart component test:<br>2024-10-03 1130:22<br>Chart component test:<br>2024-10-03 1130:22<br>Chart component test:<br>2024-10-03 1130:22<br>Chart component test:<br>2024-10-01 1130:20<br>Chart component test:<br>2024-10-01 1130:20<br>Chart c |                                                                                                    | —— THIS DASHBOARD IS INTENDED FOR DOCUMENTATION PURPOSES. ——                       |                                                                 |                                                                               |
| $\begin{array}{c c c c c c c c c c c c c c c c c c c $                                                                                                    | Begining date         Ending date           2024-10-02 11:35:12         Image: Control of the second second se |                                                                                    | 📰 🗋 💠 🔽 🖄 🔅 🧭 C 🔤                                               |                                                                               |
| nj2buv_temperature_elementaire                                                                                                    | 24-10-02 11:35:22 - 2024-10-03 11:35:22 @                                                                                                    | Chart component<br>Chart component test<br>2024-10-03 103522 - 2024-10-03 103522 @ |                                                                 | <ul> <li>★ 2<sup>7</sup></li> <li>80 -</li> <li>90 -</li> <li>&gt;</li> </ul> |

**Note** : if you wish to cancel a change, you can do so using the Back arrow.

Once you have made the desired changes, you can deactivate the layout mode by clicking on the move icon again.

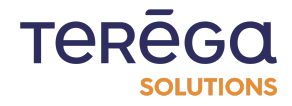

| N DASHBOARD         |                                                                    | TERECCO Local time :<br>Sourners 11:47 [GMT+2] André Mo | anos Calhau                                                                                                    |
|---------------------|--------------------------------------------------------------------|---------------------------------------------------------|----------------------------------------------------------------------------------------------------|
|                     | THIS DASHBOARD IS INTENDED FOR DOCUMENTATION PURPOSES.             |                                                         |                                                                                                    |
| 12 Ending date      |                                                                    | 📰 🗋 💽 🗠 Z 👱 🛅 🛷 Z C 🔤                                   | n (s)                                                                                                    |
| 3 113522            | Chart component test.                                              |                                                         | <ul> <li>★ </li> <li>70<sup>-</sup></li> <li>80<sup>-</sup></li> <li>90<sub>-</sub></li> <li>100<sub>+</sub></li> </ul> |
| 16 18<br>Iementaire | 10:40 10:50 11:00 11:10<br>-O- test métrique 1 -O- test métrique 2 | 11.20 11.30 17                                          |                                                                                                    |

The changes are saved and you are back on the dashboard.

# 3.3. Delete a component from a dashboard

# 3.3.1 Prerequisites

Connect to **IndaBoard** from the **io-base** portal. From the **My dashboards** menu, view a dashboard.

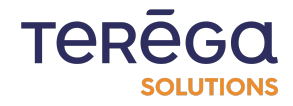

# 3.3.2 Delete a component

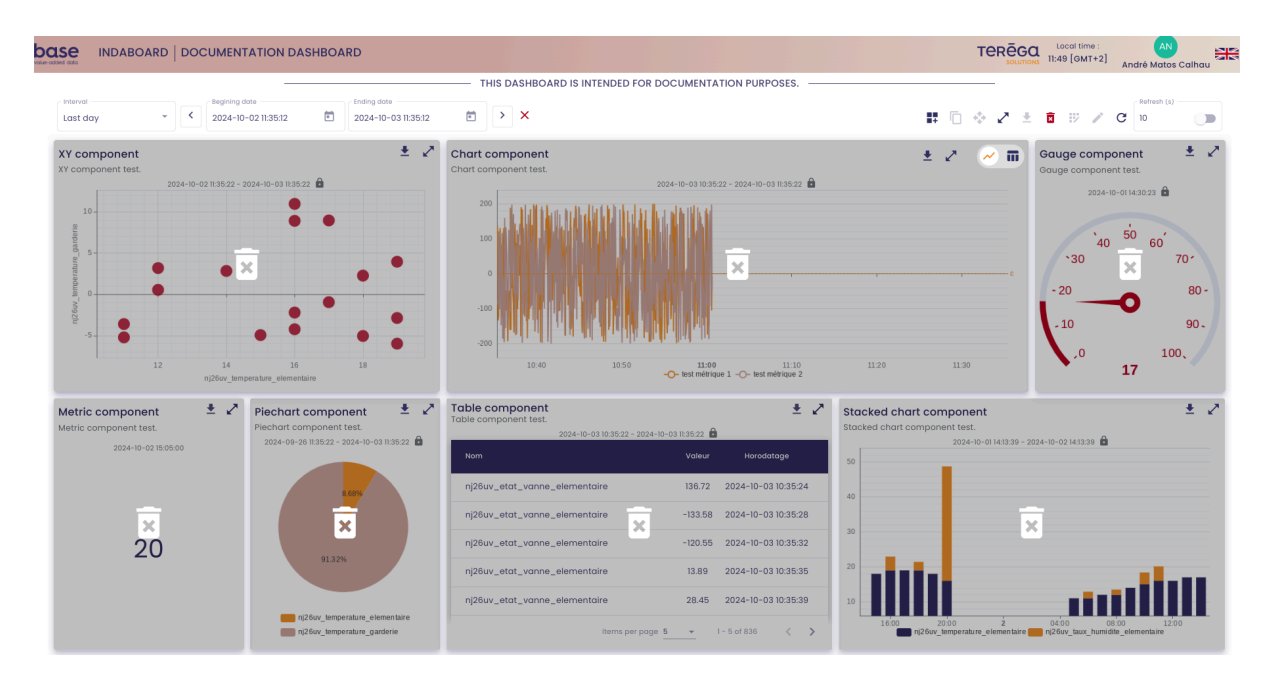

A recycle bin appears on all dashboard components.

Click on the component to be deleted. A confirmation message appears.

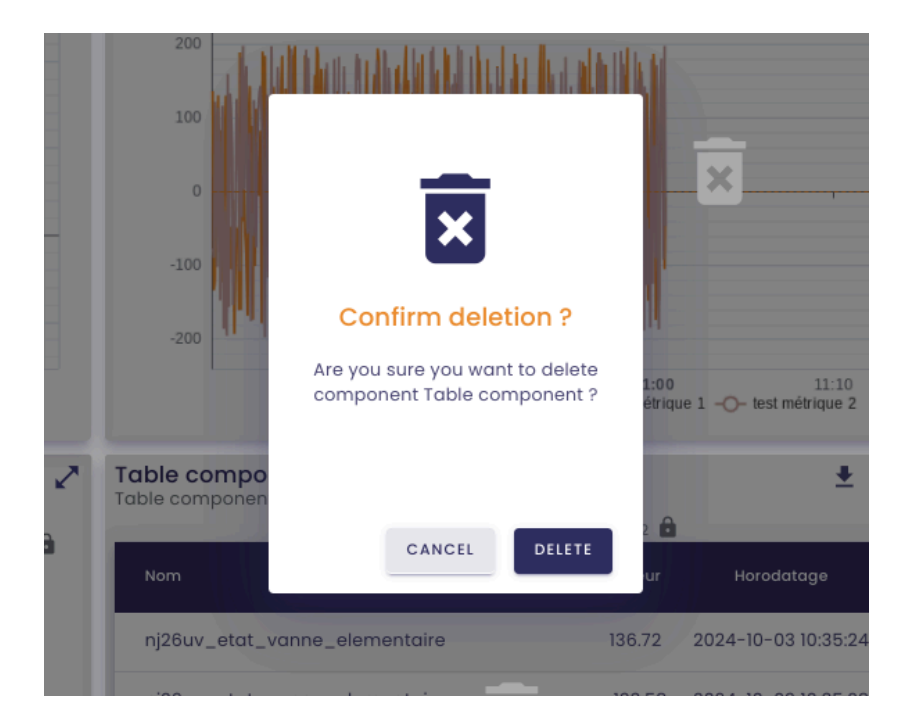

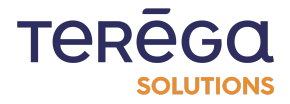

Click on Delete to confirm the deletion.

The component disappears from the dashboard.

To deactivate the delete mode, click again on the bin icon in the upper right corner.

| -base INDABOA                      | RD DOCUMENTATION DASHBOARD                                                                                                    |                                                                                     | TEREGA Local time : AN<br>It:50 [GMT+2] André Matos Calhau             |
|------------------------------------|----------------------------------------------------------------------------------------------------|-------------------------------------------------------------------------------------|------------------------------------------------------------------------|
|                                    |                                                                                                    | THIS DASHBOARD IS INTENDED FOR DOCUMENTATION PURPOSES.                              |                                                                        |
| Interval<br>Last day               | <ul> <li>✓</li> <li>✓</li></ul> | 2 🗂 🔪 🗙                                                                             | ## 🗇 💠 🗶 🛓 🖪 #> 🖍 C                                                    |
| XY component<br>XY component test. | 2024-10-02 1135-22 - 2024-10-03 1135-22 🔒                                                                                                    | Chart component<br>Chart component test.<br>2024-10-03 103522 - 2024-10-03 113522 🔒 | ± ♪ 	 Gauge component ± ♪<br>Gauge component test.<br>2024-10-01143023 |
| 10-<br>Bunger<br>5-                | x .                                                                                                    |                                                                                     | · 30 · 40 · 50 · 60 · 70 ·                                             |
| Ĕ.                                 |                                                                                                    |                                                                                     | - 20 80 -                                                              |

# 3.4. Editing a component of a dashboard

# 3.4.1 Prerequisites

SOLUTIONS

Connect to IndaBoard, from the io-base portal. Through the My Dashboards menu, view a dashboard.

## 3.4.2 Editing a component

To edit a component of a dashboard, switch to Edit mode from the button at the top right.

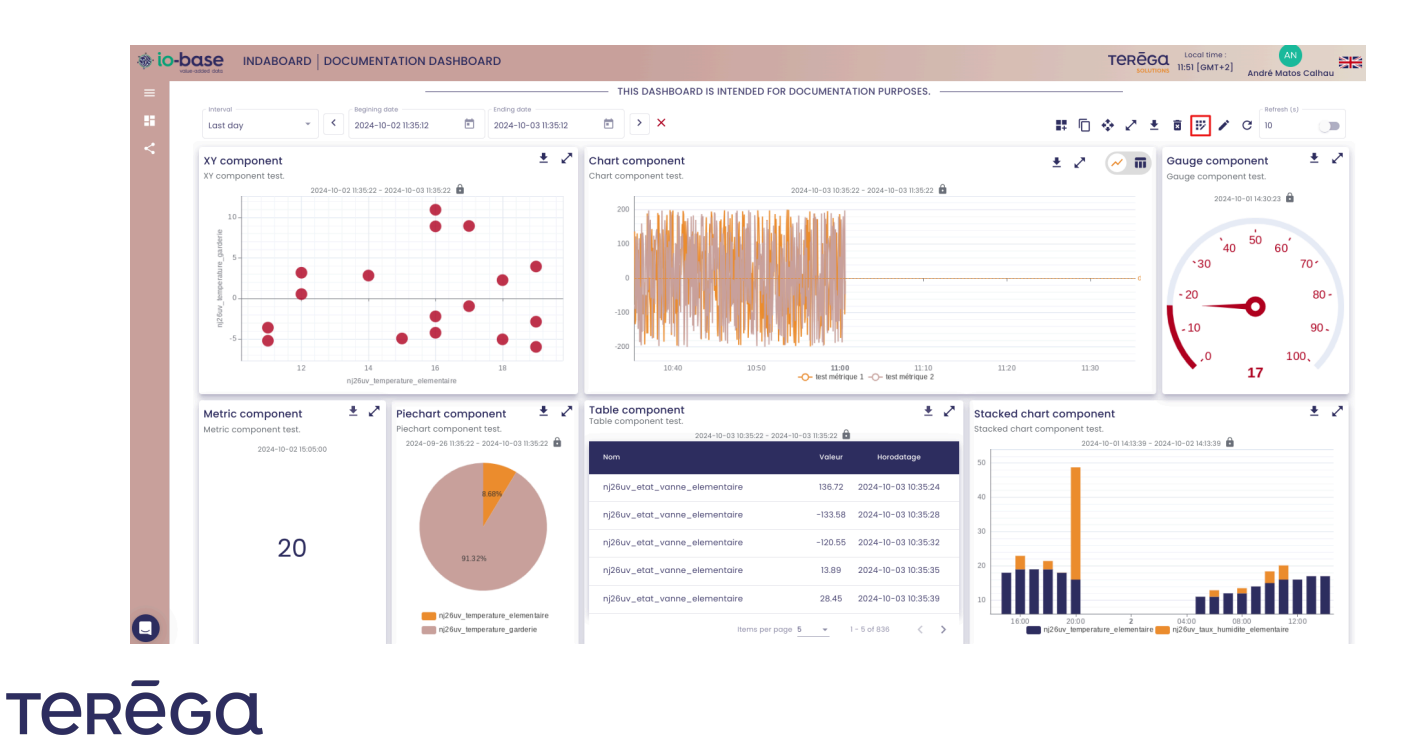

An edit icon appears on all components of the dashboard. Click on the component to be modified.

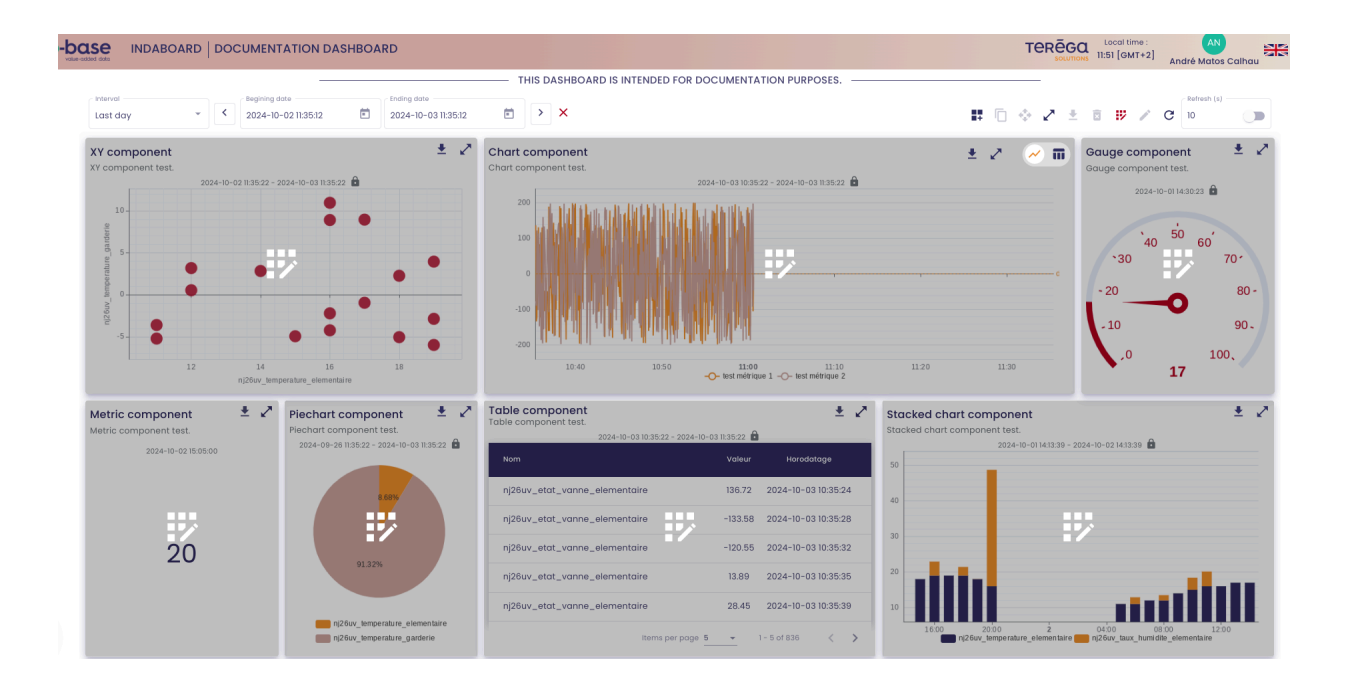

The component settings page is displayed. You can make the desired changes, then **Save**.

| io-ba | INDABOARD   PIE                |        |                   |         | TEREGO                                                                                                    |
|-------|--------------------------------|--------|-------------------|---------|----------------------------------------------------------------------------------------------------|
| ÷     | Title *<br>Plechart component  |        | Plechart componen | t test. | SAVE                                                                                                    |
| ľ     |                                | CONFIG |                   |         | CHARTS                                                                                                    |
|       | Metric                         | Unit   | Color             | Actions | Last week  Last week Last week Last |
|       | nj26uv_temperature_elementaire |        |                   |         |                                                                                                    |
|       | ngzou _temperature_gardene     | + Add  | a metric          |         | LEV                                                                                                    |
|       |                                |        |                   |         |                                                                                                    |
|       |                                |        |                   |         |                                                                                                    |
|       |                                |        |                   |         | 91.32%                                                                                                    |
|       |                                |        |                   |         |                                                                                                    |
|       |                                |        |                   |         | nj26ur_ismperature_elementaire 📷 nj26ur_ismperature_garderie                                                                                                    |

The changes are saved, and you are back on the dashboard.

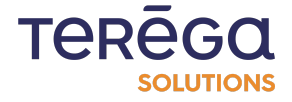

# 3.5. Duplicate a dashboard's component

You have the option to duplicate a component directly from your dashboard.

Follow the steps below :

Log in to IndaBoard from the io-base portal.

From the **My Dashboards** menu, view a dashboard.

At the top right of your screen, an icon (highlighted below) is available to allow you to duplicate a component.

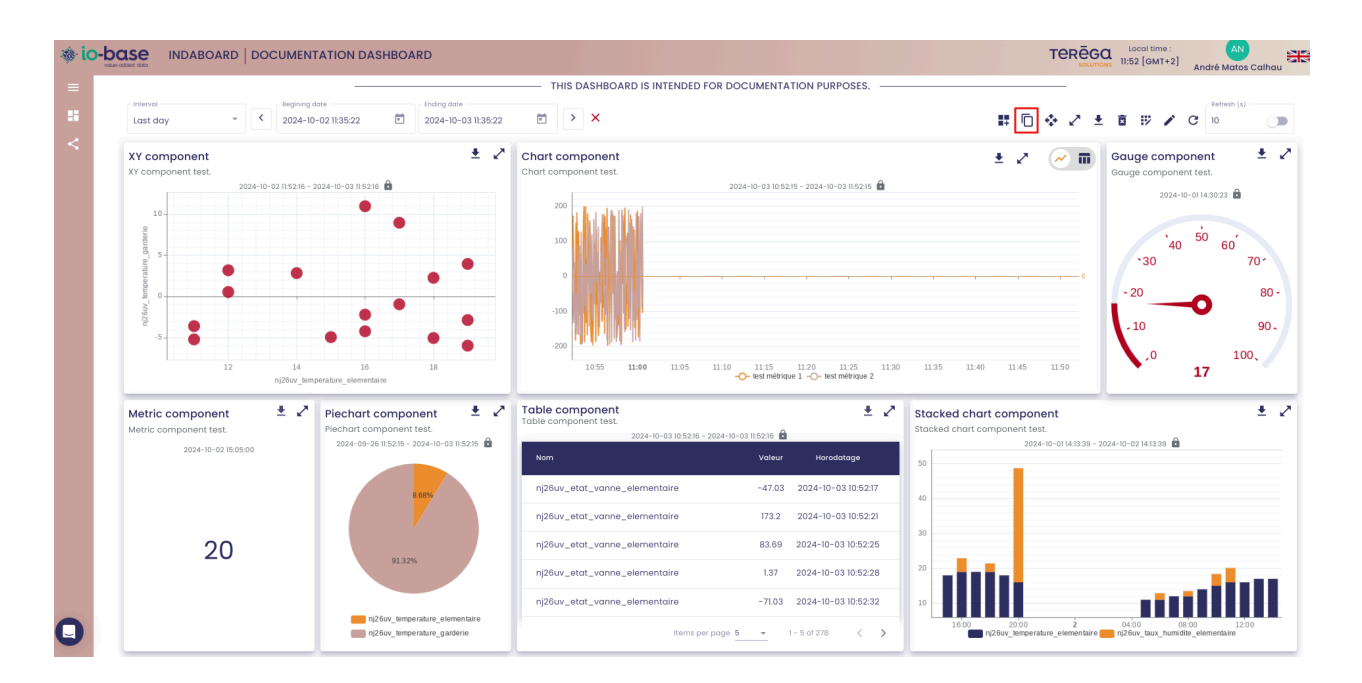

Click on the icon

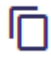

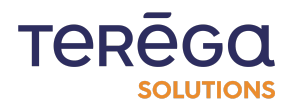

|                                                                                                    |                                                                                                    | Andre Matos Cali                                                 |
|----------------------------------------------------------------------------------------------------|----------------------------------------------------------------------------------------------------|------------------------------------------------------------------|
|                                                                                                    | THIS DASHBOARD IS INTENDED FOR DOCUMENTATION PURPOSES.                                                                                                    |                                                                  |
| Interval         Imaging date         Ending date         Ending date           Last day         Imaging date         2024-10-021135:22         Imaging date         2024-10-031135:22 |                                                                                                    |                                                                  |
| XY component 🛃 🖍                                                                                                    | Chart component test.                                                                                                    | Gauge component Gauge component test.                            |
| 10<br>10<br>10<br>10<br>10<br>10<br>10<br>10<br>10<br>10                                                                                                    | 200<br>105 11.00 11.05 11.10 11.25 11.20 11.25 11.20 11.35 11.40 11.45 1                                                                                                    | 2024-0-014302 0<br>-30 50 60 70 -<br>-20 8<br>-10 99<br>-10 100, |
| Metric component test.<br>2004-10-02 160500<br>LOG<br>LOG<br>LOG<br>LOG<br>LOG<br>LOG<br>LOG<br>LOG                                                                                    | Non     Value     Horodatage       n/26uv_etat_vanne_elementaire     -47.03     2024-10-03     105221       n/26uv_etat_vanne_elementaire     -47.03     2024-10-03     105221       n/26uv_etat_vanne_elementaire     -67.03     2024-10-03     105225       n/26uv_etat_vanne_elementaire     1.37     2024-10-03     105225       n/26uv_etat_vanne_elementaire     1.37     2024-10-03     105225       n/26uv_etat_vanne_elementaire     1.37     2024-10-03     105225 | • • • • • • • • • • • • • • • • • • •                            |

Click on the component to be duplicated. You will be redirected to the component creation page. All fields are pre-filled with the values of the duplicated component.

| Se INDABOARD GAUGE                          |                                      |                 |                                  | TEREGO Local time : AN<br>SOLUTIONS 11:54 [GMT+2] André Matos |
|---------------------------------------------|--------------------------------------|-----------------|----------------------------------|---------------------------------------------------------------|
| TIBe *Gauge component                       | Description<br>Gauge component test. |                 |                                  |                                                               |
| Minimum value<br>0<br>Number of digits<br>2 | PROPERTIES<br>Maintum value          |                 | internal tagran<br>Custom Custom | CHARTS                                                        |
| Metric                                      | METRIC                               | Q SEARCH METRIC | `40                              | 50 60 <sup>°</sup>                                            |
| nj26uv_temperature_elementaire              | None *                               |                 | `30                              | 70-                                                           |
|                                             |                                      |                 | - 20                             | 80 -                                                          |
|                                             |                                      |                 | - 10                             | 90.                                                           |
|                                             |                                      |                 |                                  | 100,                                                          |
|                                             |                                      |                 | •                                | 17                                                            |

Click on **Save**.

Your component is duplicated.

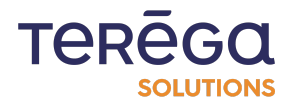
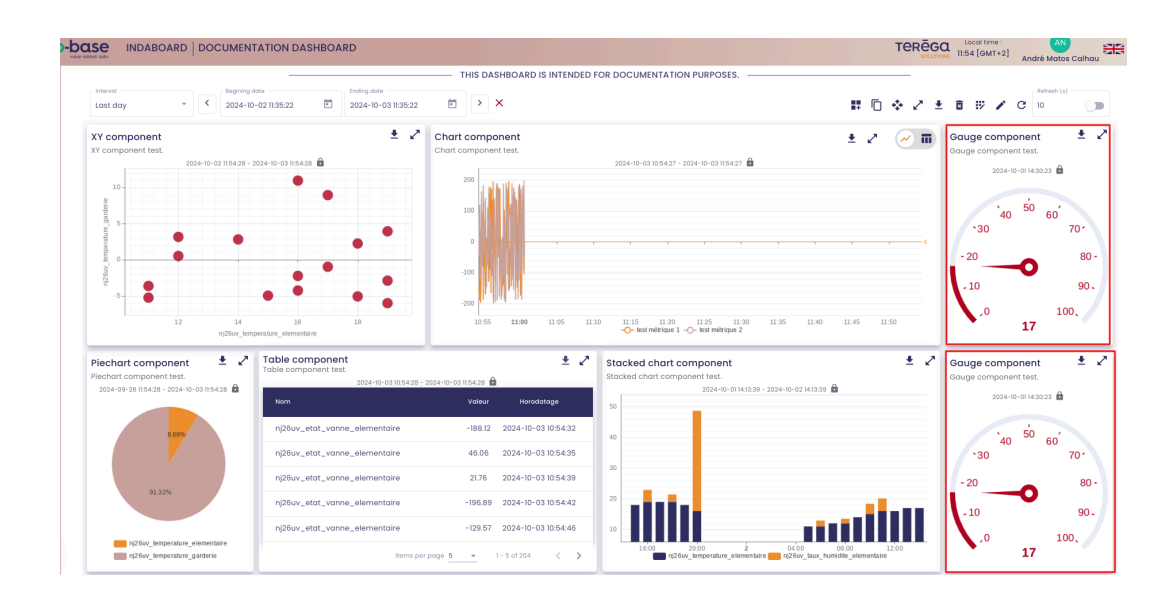

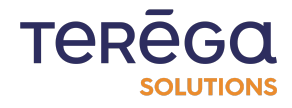